## PROCESO DE PREINSCRIPCIÓN EN ENSEÑANZAS PROPIAS

## I- SOLICITUD DE PREINSCRIPCION. ESTUDIANTES

1- El alumnado se preinscribirá vía web, a través de la página de la UPV/EHU, Estudios de Postgrado, Enseñanzas Propias, Preinscripción

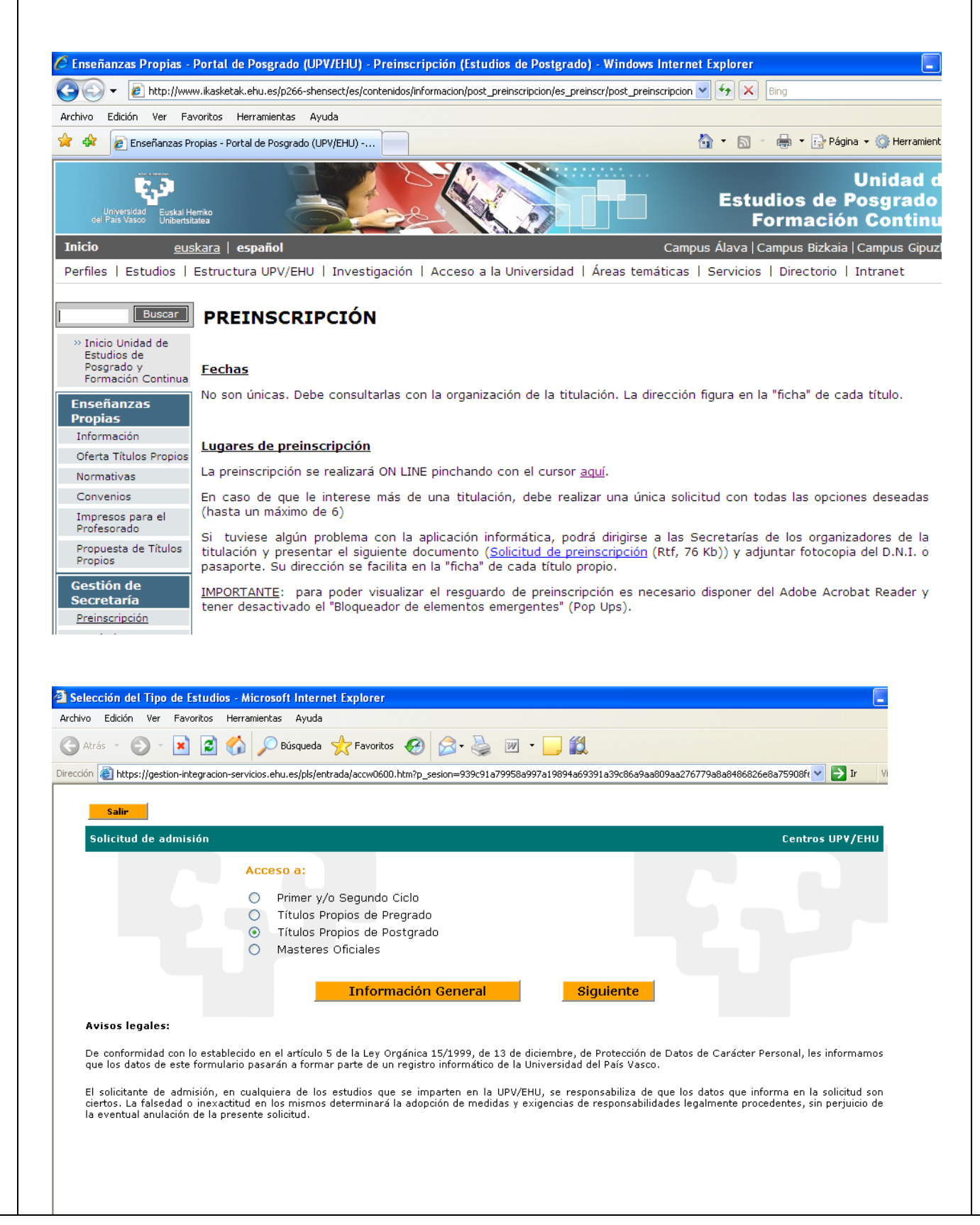

| título propio ι<br>Experto/a en                                                                                                    | iversitario de Graduado/a<br>(Título propio vinculado                                                                                                    | ndos<br>en (Grado pr<br>o a titulaciones ofic                                     | opio)<br>ciales de grado).                                                                                                    |                         |
|----------------------------------------------------------------------------------------------------|----------------------------------------------------------------------------------------------------|-----------------------------------------------------------------------------------|----------------------------------------------------------------------------------------------------|-------------------------|
| o voz realizad                                                                                                    | acta primar paca hay que                                                                                                    | a ninchar al hotán                                                                | Siguiente                                                                                                    |                         |
| entificación del Solicita                                                                                                    | e - Microsoft Internet Explorer                                                                                                    |                                                                                   |                                                                                                    | Ē                       |
| vo Edición Ver Favoriti<br>Atrás <del>-</del> 🕥 - 💌                                                                                                    | Herramientas Ayuda                                                                                                    | · 🛃 💼 - 🗔 🛍                                                                       |                                                                                                    |                         |
| tión 🙋 https://gestion-integr                                                                                                    | on-servicios.ehu.es/pls/entrada/accw0600.htm_accw0600_                                                                                                    | 1_next                                                                            | V 🗲 Ir                                                                                                    |                         |
|                                                                                                    |                                                                                                    |                                                                                   |                                                                                                    |                         |
|                                                                                                    |                                                                                                    |                                                                                   | Universidad Euska<br>del País Vasco Uniber                                                                                                    | I Herr                  |
| Salir                                                                                                    |                                                                                                    |                                                                                   |                                                                                                    |                         |
| Solicitud Admisión Cui                                                                                                    | 2007/08                                                                                                    |                                                                                   | Centros UP¥/                                                                                                    | /ени                    |
| litulos Propios de Pos                                                                                                    | rado: Especialista                                                                                                    |                                                                                   |                                                                                                    |                         |
|                                                                                                    | Tipo documento:                                                                                                    | ~                                                                                 |                                                                                                    |                         |
|                                                                                                    | Número: DNI<br>Fecha nacimiento: Pasaporte                                                                                                    | (Ei.: dd/mm/aaaa                                                                  | )                                                                                                    |                         |
|                                                                                                    | ll arjeta de Ri                                                                                                    | esidente                                                                          | ,<br>                                                                                                    |                         |
|                                                                                                    | Información Gene                                                                                                    | eral Siguiente                                                                    |                                                                                                    |                         |
| ŝi tiene dificultades pa<br>entregarlo en nuestras                                                                                                    | realizar la solicitud por internet puede des<br>ficinas. Consulte la información general.                                                                                                    | cargar el Impreso correspondie                                                    | ente y enviarlo por correo certificado o                                                                                                    |                         |
| si tiene dificultades pa<br>entregarlo en nuestras<br>esta pantalla<br>alumnado coi<br>alumnado coi                                                                                                    | realizar la solicitud por internet puede des<br>ficinas. Consulte la información general.<br>e debe cumplimentar cada<br>nacionalidad española det<br>nacionalidad <b>no</b> española                                                                                                    | a uno de los apartac<br>ben seleccionar sien<br>deben seleccionar                 | inte y enviarlo por correo certificado o<br>los.<br>mpre D.N.I.<br>Pasaporte, aunque tens                                                                            | gan                     |
| si tiene dificultades pa<br>entregarlo en nuestras<br>esta pantalla<br>alumnado con<br>alumnado con<br>jeta de resider                                                                                                    | realizar la solicitud por internet puede des<br>ficinas. Consulte la información general.<br>e debe cumplimentar cada<br>nacionalidad española deb<br>nacionalidad <b>no</b> española<br>zia española.                                                                                                    | a uno de los apartac<br>deben seleccionar sien<br>deben seleccionar               | inte y enviarlo por correo certificado o<br>los.<br>mpre D.N.I.<br>Pasaporte, aunque teng                                                                            | gan                     |
| esta pantalla<br>alumnado con<br>alumnado con<br>jeta de residen<br>entificación del Solicitar<br>vo Edición Ver Favorito                                                                                                    | e debe cumplimentar cada<br>nacionalidad española det<br>nacionalidad <b>no</b> española<br>cia española.                                                                                                    | a uno de los apartac<br>pen seleccionar sien<br>deben seleccionar                 | inte y enviarlo por correo certificado o<br>los.<br>mpre D.N.I.<br>Pasaporte, aunque teng                                                                            | gan                     |
| si tiene dificultades pa<br>entregarlo en nuestras<br>esta pantalla<br>alumnado con<br>alumnado con<br>eta de residen<br>entificación del Solicitar<br>vo Edición Ver Favorito<br>Atrás - 🔊 - 💌                                                                                                    | e debe cumplimentar cada<br>nacionalidad española deb<br>nacionalidad no española<br>cia española.<br>- Microsoft Internet Explorer<br>Herramentas Ayuda                                                                                                    | a uno de los apartac<br>ben seleccionar sien<br>deben seleccionar                 | inte y enviarlo por correo certificado o<br>los.<br>mpre D.N.I.<br>Pasaporte, aunque teng                                                                            | gan                     |
| si tiene dificultades pa<br>entregarlo en nuestras<br>esta pantalla<br>alumnado con<br>alumnado con<br>jeta de resider<br>entificación del Solicitat<br>vo Edición Ver Favorto<br>Atrás - O - R 2<br>ión al https://gestion-integra                                                                                                    | e debe cumplimentar cada<br>nacionalidad española deb<br>nacionalidad española deb<br>nacionalidad <b>no</b> española<br>cia española.<br>- <u>Microsofi Internet Explorer</u><br>Herramientas Ayuda<br>Con Búsqueda Con Con Ayuda<br>Microsofi Internet Explorer                                                                                                    | a uno de los apartacionar sien<br>deben seleccionar sien<br>deben seleccionar     | inte y enviarlo por correo certificado o<br>los.<br>mpre D.N.I.<br>Pasaporte, aunque teng                                                                            | gan                     |
| si tiene dificultades pa<br>entregarlo en nuestras<br>esta pantalla<br>alumnado con<br>alumnado con<br>jeta de resider<br>entificación del Solicitar<br>vo Edición Ver Favorito<br>Atrás · ② · 💌 👔                                                                                                    | realizar la solicitud por internet puede des<br>fricinas. Consulte la información general.<br>e debe cumplimentar cada<br>nacionalidad española det<br>nacionalidad no española<br>cia española.<br>- Microsoft Internet Explorer<br>Heramientas Ayuda                                                                                                    | a uno de los apartac<br>pen seleccionar sien<br>deben seleccionar                 | inte y enviarlo por correo certificado o<br>los.<br>mpre D.N.I.<br>Pasaporte, aunque teng                                                                            | gan                     |
| esta pantalla<br>alumnado cor<br>alumnado cor<br>jeta de resider<br>entíficación del Solicitar<br>vo Edición Ver Favorito<br>Atrás - O - R 2<br>ión m https://gestion-integra                                                                                                    | e debe cumplimentar cada<br>nacionalidad española det<br>nacionalidad no española<br>cia española.<br>• Microsoft Internet Explorer<br>Herramientas Ayuda<br>• Disqueda & Favoritos @ @.<br>n-servicios.ehu.es/pls/entrada/accw0600.htm_accw0600_1                                                                                                    | a uno de los apartac<br>pen seleccionar sien<br>deben seleccionar                 | dos.<br>mpre D.N.I.<br>Pasaporte, aunque teng<br>verte<br>universidad<br>dol Pais Vasco<br>Universidad<br>Universidad<br>Universidad<br>Universidad                  | gan<br>Vince            |
| salir<br>Solicitud Admisión Cur                                                                                                    | e debe cumplimentar cada<br>nacionalidad española deb<br>nacionalidad española deb<br>nacionalidad no española<br>cia española.<br>• Microsoft Internet Explorer<br>Herramientas Ayuda<br>() Disqueda () Favoritos () () () ()<br>m-servicios.ehu.es/pls/entrada/accw0600.htm_accw0600_t.                                                                                                    | a uno de los apartado<br>pen seleccionar sien<br>deben seleccionar                | inte y enviarlo por correo certificado o<br>dos.<br>mpre D.N.I.<br>Pasaporte, aunque teng<br>vertes del País Vasco Euskal Ha<br>del País Vasco Euskal Ha             | gan<br>Víncu<br>Jerriko |
| si tiene dificultades pa<br>entregarlo en nuestras<br>esta pantalla<br>alumnado con<br>alumnado con<br>jeta de resider<br>entificación del Solicitar<br>vo Edición Ver Favorito<br>Atrás · () · () ()<br>Edición Ver Favorito<br>Atrás · () · () ()<br>Edición Ver Favorito<br>Atrás · () · () · ()<br>Edición Ver Favorito<br>Atrás · () · () · () ()<br>Edición Ver Favorito<br>Atrás · () · () · () () () () () () () () () () () () () | realizar la solicitud por internet puede des<br>ficinas. Consulte la información general.<br>e debe cumplimentar cada<br>nacionalidad española det<br>nacionalidad no española<br>zia española.<br>- Microsoft Internet Explorer<br>Heramientas Ayuda                                                                                                    | a uno de los apartac<br>pen seleccionar sien<br>deben seleccionar                 | inte y enviarlo por correo certificado o<br>los.<br>mpre D.N.I.<br>Pasaporte, aunque tens<br>versos r<br>universidad<br>del País Vasco Universidad<br>Centros UPY/EH | gan<br>Víncu<br>lerriko |
| si tiene dificultades pa<br>entregarlo en nuestras<br>esta pantalla<br>alumnado con<br>alumnado con<br>jeta de resider<br>entificación del Solicitar<br>vo Edición Ver Favorico<br>Atrás - O - N 2<br>ión Atrás - O - N 2<br>ión Atrás - O - N 2<br>ión Atrás - O - N 2<br>ión O - N 2<br>solicitad Admisión Cur<br>Títulos Propios de Post                                                                                                | realizar la solicitud por internet puede des<br>ficinas. Consulte la información general.<br>e debe cumplimentar cada<br>nacionalidad española det<br>nacionalidad <b>no</b> española<br>zia española.<br>• Microsoft Internet Explorer<br>Herramientas Ayuda                                                                                                    | a uno de los apartac<br>pen seleccionar sien<br>deben seleccionar                 | dos.<br>mpre D.N.I.<br>Pasaporte, aunque teng<br>Universidad<br>del País Vasco<br>Universidad<br>del País Vasco<br>Euskal H<br>Universidad<br>del País Vasco         | gan<br>Vince<br>tatea   |
| salie<br>Solicitud Admisión Cur<br>Títulos Propios de Post                                                                                                    | e debe cumplimentar cada<br>nacionalidad española det<br>nacionalidad española det<br>nacionalidad no española<br>cia española.<br>• Microsoft Internet Explorer<br>Herramientas Ayuda<br>• Disqueda revortos @ @ •<br>n=servicios.ehu.es/pls/entrada/accw0600.htm_accw0600_t                                                                                                    | a uno de los apartac<br>pen seleccionar sien<br>deben seleccionar                 | dos.<br>mpre D.N.I.<br>Pasaporte, aunque teng<br>v v r<br>del País Vasco<br>Universidad<br>del País Vasco<br>Universidad<br>Centros UPV/EH                           | gan<br>Vince            |
| si tiene dificultades pa<br>entregarlo en nuestras<br>esta pantalla<br>alumnado con<br>alumnado con<br>ieta de resider<br>entificación del Solicitar<br>vo Edición Ver Favorito<br>Atrás · (2) · (x) (2)<br>tón (a) https://gestion-integr<br>Salir<br>Salir<br>Salir<br>Títulos Propios de Post                                                                                                    | Prealizar la solicitud por internet puede des<br>ficinas. Consulte la información general. e debe cumplimentar cada<br>nacionalidad española deb<br>nacionalidad no española<br>cia española. • Microsoft Internet Explorer Heramientas Ayuda Impervisios.ehu.es/pls/entrada/accw0600.htm_accw0600_t. 2007/08 •ado: Especialista Identificación del Solicitante: Tipo documento: Número: Fecha nacimiento: | a uno de los apartacionar sien<br>deben seleccionar<br>deben seleccionar          | inte y enviarlo por correo certificado o<br>los.<br>mpre D.N.I.<br>Pasaporte, aunque tens<br>versidad<br>del País Vesco<br>Universidad<br>Centros UPV/EH             | gan<br>Vincu            |
| salir<br>Salir<br>Salir<br>Salir<br>Salir<br>Salir<br>Salir                                                                                                    | realizar la solicitud por internet puede des<br>ficinas. Consulte la información general.<br>e debe cumplimentar cada<br>nacionalidad española det<br>nacionalidad <b>no</b> española<br>zia española.<br>• Microsoft Internet Explorer<br>Heramientas Ayuda                                                                                                    | a uno de los apartacionar sien<br>deben seleccionar sien<br>deben seleccionar<br> | dos.<br>mpre D.N.I.<br>Pasaporte, aunque teng<br>vertes<br>del País Vesco<br>Universidad<br>del País Vesco<br>Universidad<br>Centros UPV/EH                          | gan<br>Vince<br>tatea   |

En número hay que indicar siempre el número del D.N.I. **SIN LETRA**, o del Pasaporte (en caso de nacionalidad no española) y la fecha de nacimiento.

Pinchar en el botón Siguiente

Para todo el alumnado que se encuentra en la base de datos de la UPV/EHU (titulados universitarios, alumnado que comenzó estudios universitarios y posteriormente abandonó, alumnado que ha realizado pruebas de acceso a la universidad, el sistema les mostrará todos los datos que de ellos se posee:

| tern https://gestion-integracio  | on-servicios.enu.es/pis/ | entrada/accw0600.htm_ | _accw0600_2_ne> | t                 |              |                 |  |
|----------------------------------|--------------------------|-----------------------|-----------------|-------------------|--------------|-----------------|--|
| Salir                            |                          |                       |                 |                   |              |                 |  |
| Datos Personales<br>Tipo documer | nto: DNI                 | Número:               | 11111111        | Fecha nacimiento: | 24/11/1984   |                 |  |
| 1er Apelli                       | do:                      |                       |                 | 2do Apellido:     |              |                 |  |
| Nomb                             | ire:                     |                       |                 | Sexo:             | Mujer 💌      | Discapacidad: 📃 |  |
| País nacimier                    | nto: España              | ~                     |                 | Nacionalidad:     | española 🛛 🗸 |                 |  |
| Provin                           | cia: Bizkaia             | ~                     |                 | Municipio:        | Bilbao       | ~               |  |
|                                  |                          |                       |                 |                   |              |                 |  |
| Tfno, contac                     | eto:                     | E-mail:               |                 |                   |              |                 |  |
| Dirección                        |                          |                       |                 |                   |              |                 |  |
| Tipo vía:                        | Calle 🔽                  |                       |                 | Nombre vía:       |              |                 |  |
| Portal:                          | 8                        | Piso: 5               |                 | Letra:            | Escalera: F  |                 |  |
| País:                            | España                   | *                     |                 |                   | Teléfono:    | C.P.: 48940     |  |
| Provincia:                       | Bizkaia                  | *                     |                 | Municipio: Leioa  | ~            | •               |  |
|                                  |                          |                       |                 |                   |              |                 |  |
|                                  |                          |                       |                 |                   |              |                 |  |

Si el/la alumno/a desea cambiar alguno de los datos que figuran: dirección, teléfono debe ponerse en contacto con el Negociado de Títulos Propios de la UPV/EHU.

Pinchar el botón Siguiente

Si el/la alumno/a no figurase en la base de datos de la UPV/EHU, deberá cumplimentar todos los datos que se le solicitan.

| ivo Edicion Ver Favori                                                                                                    | ritos Herramientas Ayuda                                                                                                    |                      |
|----------------------------------------------------------------------------------------------------|----------------------------------------------------------------------------------------------------|----------------------|
| Atrás 🝷 💮 🐇 🔀                                                                                                    | 😰 🏠 🔎 Búsqueda 🧙 Favoritos 🤣 🔗 - 🌺 🕋 - 🛄 鑬                                                                                                    |                      |
| ción 🙆 https://gestion-integ                                                                                                    | gracion-servicios.ehu.es/pls/entrada/accw0600.htm_accw0600_2_next                                                                                                    | 💙 芛 Ir 🛛 Vín         |
| Salir                                                                                                    |                                                                                                    |                      |
| - Datos Personales-                                                                                                    |                                                                                                    |                      |
| Tipo docu<br>1er A                                                                                                    | umento: DNI Número: 11111111 Fecha nacimiento: 24/11/1984                                                                                                    |                      |
| ICI H                                                                                                    | Nombre: Sevo: V Dis                                                                                                    | capacidad:           |
| País naci                                                                                                    | imiento: España                                                                                                    |                      |
| Pri                                                                                                    | rovincia: Alava 🔍 Municipio:                                                                                                    |                      |
|                                                                                                    |                                                                                                    |                      |
| Tfno. co                                                                                                    | ontacto: E-mail:                                                                                                    |                      |
| Dimenión                                                                                                    |                                                                                                    |                      |
| Tipo v                                                                                                    | vía: 🔽 Nombre vía:                                                                                                    |                      |
| Port                                                                                                    | tal: Piso: Letra: Escalera:                                                                                                    |                      |
| Pa                                                                                                    | aís: España 🔽 Teléfono:                                                                                                    | C.P.:                |
| Provinc                                                                                                    | cia: Alava 🔍 Municipio:                                                                                                    | ·                    |
|                                                                                                    | . –                                                                                                    |                      |
|                                                                                                    |                                                                                                    |                      |
|                                                                                                    | Información General Siguiente                                                                                                    |                      |
| Si tiene dificultades i                                                                                                    | para realizar la solicitud por internet puede descargar el Impreso correspondiente y enviarlo por                                                                                                    | correo certificado o |
| entregarlo en nuestra                                                                                                    | as oficinas. Consulte la información general.                                                                                                    |                      |
|                                                                                                    |                                                                                                    |                      |
| a vez introdu                                                                                                    | ucida toda la información hay que pinchar en el botón sign                                                                                                    | liente               |
| saporte.<br>1a vez introdu<br>14 studios Realizados - Vía<br>14 vo Edición Ver Favori                                                                                                    | ucida toda la información hay que pinchar en el botón sigu<br>as Acceso - Microsoft Internet Explorer<br>itos Herramientas Ayuda                                                                                                    |                      |
| saporte.<br>1a vez introdu<br>1<br>1<br>1<br>1 Atrás - © - X                                                                                                    | acida toda la información hay que pinchar en el botón<br>as Acceso - Microsoft Internet Explorer<br>itos Herramientas Ayuda                                                                                                    | uiente<br>e          |
| a vez introdu<br>studios Realizados - Via<br>ivo Edición Ver Pavori<br>Atrás - 🕥 - 💌                                                                                                    | ucida toda la información hay que pinchar en el botón<br>as Acceso - Microsoft Internet Explorer<br>itos Herramientas Ayuda                                                                                                    | Jiente               |
| saporte.<br>a vez introdu<br>studios Realizados - Vía<br>ivo Edición Ver Pavori<br>Atrás - O - K<br>ición @ https://gestion-intec<br>Sair                                                                                             | acida toda la información hay que pinchar en el botón<br>as Acceso - Microsoft Internet Explorer<br>litos Herramientas Ayuda                                                                                                    |                      |
| saporte.<br>a vez introdu<br>studios Realizados - Vía<br>ivo Edición Ver Favori<br>Atrás · O · ×<br>ción ) https://gestion-integ<br>Salir<br>Solicitud Admisión Cu                                                                    | sign<br>s Acceso - Microsoft Internet Explorer<br>itos Herramientas Ayuda                                                                                                    | Jiente               |
| a vez introdu<br>studios Realizados - Via<br>ivo Edición Ver Favori<br>Atrás                                                                                                    | As Acceso - Microsoft Internet Explorer<br>itos Herramientas Ayuda                                                                                                    | Jiente               |
| a vez introdu<br>studios Realizados - Via<br>ivo Edición Ver Pavori<br>Atrás - O - M<br>Salir<br>Solicitud Admisión Cu<br>Títulos Propios de Por<br>DNI: 1111111                                                                      | sign<br>as Acceso - Microsoft Internet Explorer<br>itos Herramientas Ayuda                                                                                                    | Jiente               |
| saporte.<br>a vez introdu<br>studios Realizados - Vía<br>ivo Edición Ver Pavori<br>Atrás • • • • • • • •<br>Control • • • • • •<br>Salir<br>Solicitud Admisión Cu<br>Títulos Propios de Por<br>DNI: 1111111                           | sign<br>as Acceso - Microsoft Internet Explorer<br>itos Heramientas Ayuda                                                                                                    | Jiente               |
| a vez introdu<br>studios Realizados - Via<br>ivo Edición Ver Favori<br>Atrás - O - R<br>dón Atros://gestion-integ<br>Solicitud Admisión Cu<br>Títulos Propios de Por<br>DNI: 1111111                                                  | as Acceso - Microsoft Internet Explorer     itos     Herramientas   Ayuda <td< td=""><td>Jiente</td></td<>                                                                                                    | Jiente               |
| a vez introdu<br>studios Realizados - Via<br>ivo Edición Ver Favori<br>Atrás · · · · · · · · · · · · · · · · · · ·                                                                                                    | as Acceso - Microsoft Internet Explorer     itos     Herramientas   Ayuda       Image: Proventos    Image: Proventos    Image: Proventos    Image: Proventos    Image: Proventos    Image: Proventos    Image: Proventos    Image: Proventos    Image: Proventos    Image: Proventos    Image: Proventos    Image: Proventos    Image: Proventos  Image: Proventos    Image: Proventos  Image: Proventos  Image: Proventos  Image: Proventos  Image: Proventos  Image: Proventos  Image: Proventos Image: Proventos  Image: Proventos Image: Proventos<                                                                                                    | Liente               |
| saporte.<br>a vez introdu<br>studios Realizados - Via<br>ivo Edición Ver Pavori<br>Atrás • • • • • • • •<br>ción • • • • • • •<br>Salir<br>Solicitud Admisión Cu<br>Títulos Propios de Por<br>DNI: 1111111                            | as Acceso - Microsoft Internet Explorer     itos   Herramientas   Ayuda   Pavoritos   Image: Construction of the second of the second                                                                                                    | Liente               |
| saporte.<br>a vez introdu<br>studios Realizados - Via<br>ivo Edición Ver Pavori<br>Atrás - O - R<br>ción 2 https://gestion-integ<br>Salir<br>Solicitud Admisión Cu<br>Títulos Propios de Por<br>DNI: 1111111                          | as Acceso - Microsoft Internet Explorer     itos     Herramientas   Ayuda                                                                                                    | Liente               |
| saporte.<br>a vez introdu<br>studios Realizados - Vía<br>ivo Edición Ver Pavori<br>Atrás - O<br>Atrás - O<br>Atrás - O<br>Salir<br>Solicitud Admisión Cu<br>Títulos Propios de Por<br>DNI: 1111111                                    | Locida toda la información hay que pinchar en el botón     as Acceso - Microsofi Internet Explorer     itos Herramientas Ayuda     Image: Comparison of the second of the second of the secon                                                                                             | Liente               |
| a vez introdu<br>studios Realizados - Via<br>ivo Edición Ver Favori<br>Atrás - O - I<br>salir<br>Solicitud Admisión Cu<br>Títulos Propios de Por<br>DNI: 1111111                                                                      | as Acceso - Microsoft Internet Explorer     itos     Herramientas   Ayuda                                                                                                    | Jiente               |
| saporte.<br>a vez introdu<br>studios Realizados - Via<br>ivo Edición Ver Pavori<br>Atrás • • • • • • • •<br>sair<br>Solicitud Admisión Cu<br>Títulos Propios de Po<br>DNI: 1111111                                                    | Acceso - Microsoft Internet Explorer   itos Herramientas Ayuda   Itos Herramientas Ayuda   Itos Pavoritos Image: Image: Imag                                                                   | Liente               |
| saporte.<br>a vez introdu<br>studios Realizados - Via<br>ivo Edición Ver Pavori<br>Atrás • ② - 💽<br>con el https://gestion-integ<br>Salir<br>Solicitud Admisión Cu<br>Títulos Propios de Por<br>DNI: 1111111                          | Acceso - Microsoft Internet Explorer     itos     Herramientas   Ayuda                                                                                                    | Liente               |
| saporte.<br>a vez introdu<br>studios Realizados - Via<br>ivo Edición Ver Pavori<br>Atrás • • • • • • • • •<br>ción • https://gestion-integ<br>Salir<br>Solicitud Admisión Cu<br>Títulos Propios de Po:<br>DNI: 1111111                | Acceso - Microsoft Internet Explorer  tos Meramientas Avuda  acceso - Microsoft Internet Explorer  tos Meramientas Avuda  acceso - Microsoft Internet Explorer  tos Meramientas Avuda  acceso - Microsoft Internet Explorer  bissuada - Avuda  acceso - Microsoft Internet Explorer  acceso - Microsoft Internet Explorer  acceso - Microsoft Internet Explorer  acceso - Microsoft Internet Explorer  acceso - Microsoft Internet Explorer  acceso - Microsoft Internet Explorer  acceso - Microsoft Internet Explorer  acceso - Microsoft Internet Explorer  acceso - Microsoft Internet Explorer  acceso - Microsoft Internet Explorer  acceso - Microsoft Internet Explorer  acceso - Microsoft - Microsoft - | Liente               |
| saporte.<br>a vez introdu<br>studios Realizados - Vía<br>ivo Edición Ver Pavori<br>Atrás - O - R<br>Control Control<br>Atrás - O - R<br>Control Control<br>Salir<br>Solicitud Admisión Cu<br>Títulos Propios de Por<br>DNI: 1111111   | sign   Sign Sign Si                                                                                                    | Jiente               |
| saporte.<br>a vez introdu<br>studios Realizados - Via<br>ivo Edición Ver Pavori<br>Atrás · O · K<br>Salie<br>Solicitud Admisión Cu<br>Títulos Propios de Por<br>DNI: 1111111                                                          | Signal  Access - Microsoft Internet Explorer  Access - Microsoft Internet Explorer  Access - Microsoft Internet Explorer  Access - Microsoft Internet Explorer  Access - Microsoft Internet Explorer  Access - Microsoft - Microsoft - Mi | Jiente               |
| saporte.<br>a vez introdu<br>studios Realizados - Via<br>ivo Edición Ver Pavori<br>Atrás • • • • • • • •<br>sair<br>Solicitud Admisión Cu<br>Títulos Propios de Po<br>DNI: 1111111                                                    | Sign<br>As Acceso - Microsoft Internet Explorer<br>tos Terramientas Ayuds                                                                                                    | Jiente               |
| saporte.<br>a vez introdu<br>studios Realizados - Via<br>ivo Edición Ver Pavori<br>Atrás • ② • 💽<br>salie<br>Solicitud Admisión Cu<br>Títulos Propios de Por<br>DNI: 1111111                                                          | Sign<br>As Access - Microsoft Internet Explorer<br>tos Herramientes Avude                                                                                                    | Jiente               |
| saporte.<br>a vez introdu<br>studios Realizados - Via<br>ivo Edición Ver Pavori<br>Atrás - O - R<br>con en integation-integ<br>Solicitud Admisión Cu<br>Títulos Propios de Po:<br>DNI: 1111111                                        | Sign<br>Access - Microsoff Internet Explorer<br>Not Meraments Ayuda                                                                                                    | uiente               |
| saporte.<br>a vez introdu<br>studios Realizados - Via<br>ivo Edición Ver Pavori<br>Atrás - O - R<br>construint<br>Solicitud Admisión Cu<br>Títulos Propios de Por<br>DNI: 1111111<br>Sitiene dificultades pr<br>entregarlo en nuestra | Acceso - Microsofi Internet Explorer   Image: Antice Sofi Internet Explorer     Image: Antice Sofi Internet Explorer     Image: Antice Sofi Internet Internet                                                                                                    | Jiente               |

En esta pantalla se debe seleccionar el tipo de estudios de acceso. En el caso de titulaciones de grado vinculado, el acceso para el alumno sería Estudios matriculados para grados vinculados.

| hivo Edición Ver Favor                                                                                                    | ritos Herramientas Ayuda                                                                                                    |                                                                 |
|----------------------------------------------------------------------------------------------------|----------------------------------------------------------------------------------------------------|-----------------------------------------------------------------|
| 🔆 🌈 Estudios Realizad                                                                                                    | los - Vías Acceso                                                                                                    | 🏠 🔹 🔝 🔹 🚔 🔹 🔂 Página                                            |
|                                                                                                    |                                                                                                    |                                                                 |
| Salir                                                                                                    |                                                                                                    |                                                                 |
| Solicitud Admisión C                                                                                                    | urso 2010/11                                                                                                    | Centr                                                           |
| Titulos Propios de Pr                                                                                                    | egrado<br>Solicitante: AAAAAA BBBBBBBB, CCCCCC                                                                                                    | c                                                               |
|                                                                                                    |                                                                                                    |                                                                 |
|                                                                                                    | Acceso por:                                                                                                    |                                                                 |
|                                                                                                    | COU                                                                                                    |                                                                 |
|                                                                                                    | COU con selectividad                                                                                                    |                                                                 |
|                                                                                                    | Diplomado, Arquitecto Tecnico o Ingeniero Tecnico     Estudios anteriores al plan del 74                                                                                                    |                                                                 |
|                                                                                                    | <ul> <li>Estudios artenores a plan del y la</li> <li>Estudios matriculados para grados vinculados</li> </ul>                                                                                                    |                                                                 |
|                                                                                                    | FP 2º GRADO/MPIII                                                                                                    |                                                                 |
|                                                                                                    | Licenciado, Arquitecto o Ingeniero                                                                                                    |                                                                 |
|                                                                                                    | LOGSE con selectividad     Mayores 25 años                                                                                                    |                                                                 |
|                                                                                                    | REM                                                                                                    |                                                                 |
|                                                                                                    | REM con selectividad                                                                                                    |                                                                 |
|                                                                                                    |                                                                                                    |                                                                 |
| Si tiene dificultades p<br>entregarlo en nuestra                                                                                                    | Titulado extranjero Información General Siguie Dara realizar la solicitud por internet puede descargar el Impreso correspo<br>as oficinas. Consulte la información general.                                                                                                    | nte<br>ndiente y enviarlo por correo certif                     |
| Si tiene dificultades p<br>entregarlo en nuestra                                                                                                    | Titulado extranjero Información General Siguie Dara realizar la solicitud por internet puede descargar el Impreso correspo<br>as oficinas. Consulte la información general.                                                                                                    | nte<br>ndiente y enviarlo por correo certif                     |
| Si tiene dificultades p<br>entregarlo en nuestra<br>nchar en el boj                                                                                                    | Titulado extranjero <u>Información General</u> Siguie<br>para realizar la solicitud por internet puede descargar el Impreso correspo<br>as oficinas. Consulte la información general.<br>tón <u>Siguiente</u>                                                                                                    | nte<br>ndiente y enviarlo por correo certif                     |
| Si tiene dificultades p<br>entregarlo en nuestra<br>nchar en el bot<br>a de Acceso - Titulados - M                                                                                                    | Titulado extranjero Información General Siguie Dara realizar la solicitud por internet puede descargar el Impreso correspo<br>as oficinas. Consulte la información general.                                                                                                    | nte<br>ndiente y enviarlo por correo certif                     |
| Si tiene dificultades p<br>entregarlo en nuestra<br>nchar en el bot<br>a de Acceso - Títulados - M<br>vo Edición Ver Favoritos                                                                                                    | Titulado extranjero Información General Siguie Dara realizar la solicitud por internet puede descargar el Impreso correspo as oficinas. Consulte la información general.                                                                                                    | nte<br>ndiente y enviarlo por correo certif<br>                 |
| Si tiene dificultades p<br>entregarlo en nuestra<br>nchar en el bot<br>a de Acceso - Titulados - M<br>vo Edición Ver Favoritos<br>Atrás - O - R 20                                                                                                    | Titulado extranjero<br>Información General Siguie<br>bara realizar la solicitud por internet puede descargar el Impreso correspo<br>as oficinas. Consulte la información general.<br>tón Siguiente<br>bicrosoft Internet Explorer<br>Heramientas Ayuda<br>More Poisqueda ☆ Favoritos @ @- > = ] ()                                                                                                    | nte<br>ndiente y enviarlo por correo certif                     |
| Si tiene dificultades p<br>entregarlo en nuestra<br>nchar en el bor<br>a de Acceso - Titulados - M<br>vo Edición Ver Favoritos<br>Atrás - O - R E<br>ár () https://gestion-integracio                                                                                                    | Titulado extranjero         Información General       Siguie         para realizar la solicitud por internet puede descargar el Impreso corresponso oficinas. Consulte la información general.         tón       Siguiente         bicrosoft Internet Explorer         Herramientas       Ayuda         ton       Disqueda         ton       Disqueda                                                                                                    | ndiente y enviarlo por correo certif                            |
| Si tiene dificultades p<br>entregarlo en nuestra<br>nchar en el bor<br>a de Acceso - Títulados - M<br>vo Edición Ver Favoritos<br>Atrás - O - Edición Ver Gaveritos<br>atrás - O - Edición Egistion-integracio<br>Salir                                                                                                    | Titulado extranjero         Información General       Siguie         Dara realizar la solicitud por internet puede descargar el Impreso corresponso oficinas. Consulte la información general.         tón       Siguiente         Hicrosoft Internet Explorer         Heramientas       Ayuda                                                                                                    | nte<br>ndiente y enviarlo por correo certif                     |
| Si tiene dificultades p<br>entregarlo en nuestra<br>nchar en el bol<br>a de Acceso - Títulados - M<br>vo Edición Ver Favoritos<br>Atrás - O - R E<br>imigio https://gestion-integracio<br>Salir<br>Salir<br>in tiene dificultades para                                                                                                    | ☐ Titulado extranjero         Información General       Siguie         Dara realizar la solicitud por internet puede descargar el Impreso correspontas oficinas. Consulte la información general.         tón       Siguiente         hicrosoft Internet Explorer         Heramientas       Ayuda                                                                                                    | nte<br>ndiente y enviarlo por correo certif                     |
| Si tiene dificultades p<br>entregarlo en nuestra<br>nchar en el bot<br>a de Acceso - Títulados - M<br>vo Edición Ver Favoritos<br>Atrás - () - () ()<br>Atrás - () - () ()<br>Edición Ver Favoritos<br>ti tiene dificultades para<br>nitregarlo en nuestras of<br>Solicitud Admisión Curso                                                                                 | Titulado extranjero         Información General       Siguie         para realizar la solicitud por internet puede descargar el Impreso corresponso oficinas. Consulte la información general.         tón       Siguiente         hicrosoft Internet Explorer         Herramientas       Ayuda         to Disqueda                                                                                                    | nte<br>ndiente y enviarlo por correo certif                     |
| Si tiene dificultades p<br>entregarlo en nuestra<br>nchar en el bor<br>a de Acceso - Títulados - M<br>vo Edición Ver Favoritos<br>Atrás • • • • • • • • • • • •<br>én ) https://gestion-integracio<br>Salir<br>i tiene dificultades para<br>intregarlo en nuestras of<br>Solicitud Admisión Curso<br>Títulos Propios de Postgr                                             | Titulado extranjero         Información General       Siguie         Dara realizar la solicitud por internet puede descargar el Impreso corresponso oficinas. Consulte la información general.       Siguiente         bicrosofi Internet Explorer       Impreso esta esta esta esta esta esta esta esta                                                                                                    | nte<br>ndiente y enviarlo por correo certif<br>e entros UPV/EHU |
| Si tiene dificultades p<br>entregarlo en nuestra<br>a de Acceso - Títulados - M<br>vo Edición Ver Favoritos<br>Atrás - O - E E<br>in C https://gestion-integracio<br>Salir<br>Si tiene dificultades para<br>entregarlo en nuestras of<br>Solicitud Admisión Curso<br>Títulos Propios de Postgr<br>DNI: 1111111                                                             | ☐ Titulado extranjero         Información General       Siguiente         bara realizar la solicitud por internet puede descargar el Impreso corresponso oficinas. Consulte la información general.         tón       Siguiente         bicrosoft Internet Explorer         Herramientas       Ayuda         ton       Disquiente         ton       Disquiente                                                                                                    | ndiente y enviarlo por correo certif                            |
| Si tiene dificultades p<br>entregarlo en nuestra<br>a de Acceso - Títulados - M<br>vo Edición Ver Favoritos<br>Atrás - O - N O<br>Edición Ver Favoritos<br>Atrás - O - N O<br>Salir<br>Solicitud Admisión Curso<br>Títulos Propios de Postgr<br>DNI: 1111111<br>Opción acceso: Licenciado                                                                                  | Titulado extranjero         Información General       Siguie         Dara realizar la solicitud por internet puede descargar el Impreso corresponsa oficinas. Consulte la información general.         tón       Siguiente         Horsoft Internet Explorer         Heramientas       Ayuda                                                                                                    | ndiente y enviarlo por correo certif                            |
| Si tiene dificultades p<br>entregarlo en nuestra<br>ade Acceso - Títulados - M<br>vo Edición Ver Favoricos<br>Atrás - O R Construction<br>Mitiene dificultades para<br>antregarlo en nuestras of<br>Solicitud Admisión Curso<br>Títulos Propios de Postgr<br>DNI: 1111111<br>Opción acceso: Licenciado                                                                     | Titulado extranjero         Información General       Siguie         Dara realizar la solicitud por internet puede descargar el Impreso correspontas oficinas. Consulte la información general.         tón       Siguiente         hicrosoft Internet Explorer         Heramientas       Ayuda                                                                                                    | ndiente y enviarlo por correo certif                            |
| Si tiene dificultades p<br>entregarlo en nuestra<br>nchar en el bot<br>a de Acceso - Títulados - M<br>vo Edición Ver Favoritos<br>Atrás - O - R C<br>C<br>in Marceso - Títulados - M<br>in Marceso - Títulados - M<br>con Solicitud Admisión Curso<br>Solicitud Admisión Curso<br>Títulos Propios de Postgr<br>DNI: 1111111<br>Opción acceso: Licenciado<br>Universio<br>C | Titulado extranjero         Información General       Siguie         para realizar la solicitud por internet puede descargar el Impreso corresponso oficinas. Consulte la información general.         tón       Siguiente         hicrosoft Internet Explorer         Herramientas       Ayuda         to Búsqueda       Pavoritos         to Búsqueda       Yevoritos         to Búsqueda       Yevoritos         transervicios.ehu.es/pls/entrada/accw0600.htm_accw0600_4_next         realizar la solicitud por internet puede descargar el Impreso correspondiente y enviarda         tornasción general.         2007/08         rado         Solicitante:         o, Arquitecto o Ingeniero         dad estatal:         Universidad del País Vasco         tentro MEC:         Titulación:                                                                                                    | nte<br>ndiente y enviarlo por correo certif                     |
| Si tiene dificultades p<br>entregarlo en nuestra<br>nchar en el bor<br>a de Acceso - Títulados - M<br>vo Edición Ver Favoritos<br>Atrás · · · · · · · · · · · · · · · · · · ·                                                                                                    | Titulado extranjero         Información General       Siguie         para realizar la solicitud por internet puede descargar el Impreso corresponso oficinas. Consulte la información general.         tón       Siguiente         hicrosofi Internet Explorer         Heramientas       Ayuda <ul> <li>Pasqueda</li> <li>Pavoritos</li> <li> <ul> <li>Pasqueda</li> <li> <ul> <li>Pavoritos</li> <li> <ul> <li> <li> <ul> <li>Pasqueda</li> <li> <ul> <li> <ul> <li> <li>Pasqueda</li> <li> <li> <li> <li> <li> <ul> <li> <li> </li></li></ul></li></li></li></li></li></li></ul></li></ul></li></ul></li></li></ul></li></ul></li></ul></li></ul> | nte<br>ndiente y enviarlo por correo certif                     |

Si el/la estudiante figura en la base de datos de la UPV/EHU aparecerán informados los estudios cursados: Licenciatura, Diplomatura, Selectividad, acceso mayores de 25 años, exceptuando a todos aquellos titulados universitarios anteriores al año 1988, en cuyo caso también deberán cumplimentar los datos académicos.

En caso de no figurar en la base de datos de la UPV/EHU, el sistema solicitará introducir los datos académicos.

Si el/la alumno/a desease introducir otro tipo de estudio de acceso (del mismo tipo del seleccionado: Licenciatura, Diplomatura), deberá hacerlo mediante el botón

Introducción otro Estudio

| 🕽 Atrás 🝷 🐑 🔹 🔝 💋 🔎                                                                                                    | D Búsqueda 🌟 Favoritos 🔣 🔯 🍬 📓 🐘 🛄                                                                                                    |                                                            |
|----------------------------------------------------------------------------------------------------|----------------------------------------------------------------------------------------------------|------------------------------------------------------------|
| ección 🕘 https://gestion-integracion-servicios.e                                                                                                    | ehu.es/pls/entrada/accw2000.htm_datos_titulados_next#                                                                                                    | V 🔁 Ir 🗸                                                   |
| Salir                                                                                                    |                                                                                                    |                                                            |
| Si tiene dificultades para realizar l<br>entregarlo en nuestras oficinas. Co                                                                                                    | la solicitud por internet puede descargar el <mark>Impreso</mark> correspondiente y enviarlo por<br>onsulte la información general.                                                                                                    | correo certificado o                                       |
| Solicitud Admisión Curso 2007/08                                                                                                    |                                                                                                    | Centros UPV/EH                                             |
| Títulos Propios de Postgrado                                                                                                    |                                                                                                    |                                                            |
| DNI: 11111111<br>Opción acceso: Licenciado Arquite                                                                                                    | Solicitante:                                                                                                    |                                                            |
| Universidad estata                                                                                                    |                                                                                                    |                                                            |
| Centro MEC                                                                                                    | C: Facultad de derecho                                                                                                    |                                                            |
| Titulación<br>Fecha expediciór                                                                                                    | n: 30240000000 - Licenciado en Derecho<br>n: 17/06/2006 IIII Nota: 4,5                                                                                                    |                                                            |
|                                                                                                    |                                                                                                    |                                                            |
|                                                                                                    |                                                                                                    |                                                            |
| Introdu                                                                                                    | Información General Sigu                                                                                                    | iente                                                      |
| Universidad estatal<br>Centro MEC                                                                                                    | I: Universidad del País Vasco                                                                                                    |                                                            |
| Titulación                                                                                                    |                                                                                                    | ~                                                          |
| Fecha expedición                                                                                                    | n: Nota: Nota:                                                                                                    |                                                            |
|                                                                                                    |                                                                                                    |                                                            |
| na vez finalizado este                                                                                                    | proceso, pinchar el botón                                                                                                    |                                                            |
|                                                                                                    |                                                                                                    |                                                            |
| <b>Aviso - Microsoft Internet Explorer</b><br>chivo Edición Ver Favoritos Herramienta                                                                                                    | is Ayuda                                                                                                    | _ @                                                        |
| Aviso - Microsoft Internet Explorer<br>chivo Edición Ver Favoritos Herramienta<br>Atrás - 🍙 - 💌 🌒 🏠 🔎                                                                                                    | s Ayuda<br>Búsqueda 📌 Favoritos 🏟 🎘 - 🚵 📷 - 🛄 🖏                                                                                                    | -6                                                         |
| Aviso - Microsoft Internet Explorer<br>chivo Edición Ver Favoritos Herramienta<br>Atrás - 🕥 - 💌 😰 🏠 🔎                                                                                                    | s Ayuda<br>Búsqueda 👷 Favoritos 🧭 🔗 😜 🕋 🕞 🔛                                                                                                    | ∎ 🗗                                                        |
| Aviso - Microsoft Internet Explorer<br>chivo Edición Ver Favorikos Herramienta<br>Atrás • 💿 • 💽 🙆 🏠 🔎<br>ección 截 https://gestion-integracion-servicios.eh                                                                                                    | is Ayuda<br>Búsqueda 👷 Favoritos 🤣 😥 🏹 🔛 🏹 🛄 🖉 📕                                                                                                    | ■ 🗗                                                        |
| Aviso - Microsoft Internet Explorer<br>chivo Edición Ver Favoritos Herramienta<br>Atrás - O - R 2 0 0 0 0 0 0 0 0 0 0 0 0 0 0 0 0 0 0                                                                                                    | s Ayuda<br>Búsqueda 👷 Favoritos 🧭 🔗 🍓 🕋 🦲 🗱<br>nu.es/pls/entrada/matw0010.htm_lista_expedientes_next                                                                                                    | Tr Vinculo                                                 |
| Aviso - Microsoft Internet Explorer<br>chivo Edición Ver Favoritos Herramienta<br>Atrás • (2) • (2) (2) (2) (2)<br>seción (2) https://gestion-integracion-servicios.eh<br>Aviso                                                                                                    | s Ayuda<br>Búsqueda 🔆 Favoritos 🤣 🔗 婱 🕋 – 📴 🛍                                                                                                    | ■ a<br>Vinculo                                             |
| Aviso - Microsoft Internet Explorer<br>chivo Edición Ver Favoritos Herramienta<br>Atrás - O - R O O O O O O O O O O O O O O O O                                                                                                    | s Ayuda<br>Búsqueda 👷 Favoritos 🧭 🔗 🍇 🔟 - 🛄 🎇<br>nu.es/pls/entrada/matw0010.htm_lista_expedientes_next                                                                                                    | Trevio                                                     |
| Aviso - Microsoft Internet Explorer<br>chivo Edición Ver Favoritos Herramienta<br>Atrás - O R R O P<br>Atrás - O R R O P<br>Atrás - O R | s Ayuda<br>Búsqueda 🔆 Favoritos 🧭 🔗 è <table-cell> 🕋 🕞 🕵<br/>nu.es/pls/entrada/matw0010.htm_lista_expedientes_next</table-cell>                                                                                                    | □ a<br>Vinculo                                             |
| Aviso - Microsoft Internet Explorer<br>chivo Edición Ver Favoritos Herramienta<br>Atrás · (2) · (2) (2) (2) (2)<br>acción (2) https://gestion-integracion-servicios.et<br>Aviso<br>Descripcion                                                                                                    | s Ayuda<br>Búsqueda 👷 Favoritos 🧭 🔊 <table-cell> 📰 - 🗔 🇱<br/>nu.es/pls/entrada/matw0010.htm_lista_expedientes_next</table-cell>                                                                                                    | Tr Vinculo                                                 |
| Aviso - Microsoft Internet Explorer<br>chivo Edición Ver Favoritos Herramienta<br>Atrás • (2) • (2) (2) (2) (2)<br>ección (2) https://gestion-integracion-servicios.et<br>(2) (2) (2) (2) (2) (2) (2) (2) (2) (2)                                                                                                    | s Ayuda<br>Búsqueda $A$ Favoritos $A$ $A$ $A$ $A$ $A$ $A$ $A$ $A$ $A$ $A$                                                                                                    | Tr Vinculo                                                 |
| Aviso - Microsoft Internet Explorer<br>chivo Edición Ver Favoritos Herramienta<br>Atrás           Atrás       Image: Image: Image                                                                                                    | s Ayuda<br>Búsqueda $\bigwedge$ Favoritos $\bigotimes$ $\bigotimes$ $\bigotimes$                                                                                                    |                                                            |
| Aviso - Microsoft Internet Explorer<br>chivo Edición Ver Favoritos Herramienta<br>Atrás • (2) • (2) (2) (2) (2)<br>ección (2) https://gestion-integracion-servicios.et<br>Aviso<br>Descripcion<br>El alumno debe 1 efectos por un im                                                                                                    | s Ayuda<br>Búsqueda $\bigwedge$ Favoritos $\bigotimes$ $\bigotimes$ $\bigotimes$ $w$ $w$ $w$ $w$ $w$ $w$ $w$ $w$ $w$ $w$                                                                                                    |                                                            |
| Aviso - Microsoft Internet Explorer<br>chivo Edición Ver Favoritos Herramienta<br>Atrás ·<br>ección Atrás ·<br>https://gestion-integracion-servicios.et<br>Aviso<br>Descripcion<br>El alumno debe 1 efectos por un im                                                                                                    | s Ayuda<br>Búsqueda $A$ Favoritos $A$ $A$ $A$ $A$ $A$ $A$ $A$ $A$ $A$ $A$                                                                                                    | Ir Vinculo                                                 |
| Aviso - Microsoft Internet Explorer<br>chivo Edición Ver Favoritos Herramienta<br>Atrás · (2) · (2) (2) (2) (2)<br>ección (2) https://gestion-integracion-servicios.et<br>Aviso<br>Descripcion<br>El alumno debe 1 efectos por un im                                                                                                    | s Ayuda<br>Búsqueda $\overleftrightarrow$ Favoritos $\bigotimes$ $\bigotimes$ $\bigotimes$                                                                                                    | r Vinculo                                                  |
| Aviso - Microsoft Internet Explorer<br>chivo Edición Ver Favoritos Herramienta<br>Atrás •<br>ección Atrás +<br>https://gestion-integracion-servicios.et<br>Aviso<br>Descripcion<br>El alumno debe 1 efectos por un im                                                                                                    | s Ayuda<br>Búsqueda $A$ Favoritos $A$ $A$ $A$ $A$ $A$ $A$ $A$ $A$ $A$ $A$                                                                                                    |                                                            |
| Aviso - Microsoft Internet Explorer<br>chivo Edición Ver Favoritos Herramienta<br>Atrás • (2) • (2) (2) (2) (2)<br>ección (2) https://gestion-integracion-servicios.et<br>Aviso<br>Descripcion<br>El alumno debe 1 efectos por un im                                                                                                    | s Ayuda<br>Búsqueda $\bigwedge$ Favoritos $\bigotimes$ $\bigotimes$ $\bigotimes$                                                                                                    |                                                            |
| Aviso - Microsoft Internet Explorer<br>chivo Edición Ver Favoritos Herramienta<br>Atrás           Atrás <ul> <li></li></ul>                                                                                                    | s Ayuda<br>Búsqueda $\overrightarrow{r}$ Favoritos $\overrightarrow{r}$ $\overrightarrow{r}$ $\overrightarrow$ |                                                            |
| Aviso - Microsoft Internet Explorer<br>chivo Edición Ver Favoritos Herramienta<br>Atrás<br>Atrás<br>Atriso<br>Atriso<br>Atri                                                                                                    | s Ayuda<br>Búsqueda $ightarrow Favoritos ightarrow ightarrow ightarr$                                                                                                    |                                                            |
| Aviso - Microsoft Internet Explorer<br>chivo Edición Ver Favoritos Herramienta<br>Atrás • (2) • (2) (2) (2) (2)<br>ección (2) https://gestion-integracion-servicios.et<br>Aviso<br>Descripcion<br>El alumno debe 1 efectos por un im                                                                                                    | s Ayuda<br>Búsqueda $ightarrow Favoritos @ @ @ @ @ @ @ @ @ @ @ @ @ @ @ @ @ @ @$                                                                                                    | ebe poner en                                               |
| Aviso - Microsoft Internet Explorer<br>chivo Edición Ver Favoritos Herramienta<br>Atrás<br>Atrás<br>Miso<br>Descripcion<br>El alumno debe 1 efectos por un im<br>Sta situación impide a<br>ontacto con el Negocia                                                                                                    | s Ayuda<br>Busqueda $2$ Favoritos $2$ $2$ $2$ $2$ $2$ $2$ $2$ $2$ $2$ $2$                                                                                                    | ebe poner en<br>consultará su                              |
| Aviso - Microsoft Internet Explorer<br>chivo Edición Ver Favoritos Herramienta<br>Atrás<br>ección  https://gestion-integracion-servicios.ef<br>Aviso<br>Descripcion<br>El alumno debe 1 efectos por un int<br>sta situación impide a<br>pontacto con el Negocia<br>tuación con el Servici                                                                                                    | s Ayuda<br>Búsqueda                                                                                                    | ebe poner en<br>consultará su<br>deuda con la              |
| Aviso - Microsoft Internet Explorer<br>chivo Edición Ver Favoritos Herramienta<br>Atrás • (2) • (2) (2) (2) (2)<br>acción (2) https://gestion-integracion-servicios.et<br>Aviso<br>Descripcion<br>El alumno debe 1 efectos por un im<br>Sta situación impide a<br>ontacto con el Negocia<br>tuación con el Servicio<br>PV/EHU hasta que no                                                                                                    | s Ayuda<br>Búsqueda ☆ Favoritos ↔ ☆ ☆ - ☆ a a construction of the symptotic formation of the symptotic formation of the symptot of the symptotic formation of                                                                                                    | ebe poner en<br>consultará su<br>deuda con la<br>cripción. |
| Aviso - Microsoft Internet Explorer<br>chivo Edición Ver Favoritos Herramienta<br>Atrás<br>ección  https://gestion-integracion-servicios.ef<br>Aviso<br>Descripcion<br>El alumno debe 1 efectos por un int<br>sta situación impide a<br>ontacto con el Negocia<br>tuación con el Servicio<br>PV/EHU hasta que no                                                                                                    | s Ayuda<br>Busqueda Revortos Revortos Revelocitado matwo010.htm_lista_expedientes_next<br>aporte de 598,11 euros.<br>Anterior<br>Anterior<br>Anterior<br>Anterior de Estudios de Grado. En caso de tener una de sea saldada ésta, no podrá continuar con la preinscripción la preinscripción de preinscripción de tener una de sea saldada ésta, no podrá continuar con la preinscripción la preinscripción de preinscripción de tener una de sea saldada ésta, no podrá continuar con la preinscripción de preinscripción de tener una de sea saldada ésta, no podrá continuar con la preinscripción de preinscripción de tener una de sea saldada ésta, no podrá continuar con la preinscripción de tener una de sea saldada ésta, no podrá continuar con la preinscripción de tener una de sea saldada ésta, no podrá continuar con la preinscripción de tener una de sea saldada ésta, no podrá continuar con la preinscripción de tener una de sea saldada ésta, no podrá continuar con la preinscripción de tener una de sea saldada ésta, no podrá continuar con la preinscripción de tener una de sea saldada ésta, no podrá continuar con la preinscripción de tener una de sea saldada ésta, no podrá continuar con la preinscripción de tener una de sea saldada ésta, no podrá continuar con la preinscripción de tener una de sea saldada ésta de tener una de sea saldada ésta de tener una de sea saldada ésta de tener una de sea saldada de sea saldada ésta de tener una de sea saldada de tener una de sea saldada de tener una de sea saldada de sea saldada de tener una de sea saldada de sea saldada                                                                                                    | ebe poner en<br>consultará su<br>deuda con la<br>eripción. |
| Aviso - Microsoft Internet Explorer<br>chivo Edición Ver Favoritos Herramienta<br>Atrás • (2) • (2) (2) (2) (2)<br>ección (2) https://gestion-integracion-servicios.et<br>Aviso<br>Descripcion<br>El alumno debe 1 efectos por un int<br>Sta situación impide a<br>ontacto con el Negocia<br>tuación con el Servicio<br>PV/EHU hasta que no<br>el alumnado pertenet                                                                                                    | s Ayuda<br>Busqueda ☆ Favortos @ @ @ @ @ @ @ @ @ @ @ @ @ @ @ @ @ @ @                                                                                                    | ebe poner en<br>consultará su<br>deuda con la<br>pripción. |
| Aviso - Microsoft Internet Explorer<br>chivo Edición Ver Favoritos Herramienta<br>Atrás<br>Con  The https://gestion-integracion-servicios.ef<br>Aviso<br>Descripcion<br>El alumno debe 1 efectos por un int<br>sta situación impide a<br>ontacto con el Negocia<br>ruación con el Servicio<br>PV/EHU hasta que no<br>el alumnado pertenet                                                                                                    | s Ayuda<br>Pusqueda references rext<br>aporte de 598,11 euros.<br>Anterior<br>Anterior<br>Anterior<br>Anterior<br>Anterior de Setudios de Grado. En caso de tener una de sea saldada ésta, no podrá continuar con la preinscripción. Se de sea saldada ésta, no podrá continuar con la preinscripción de tener una de sea saldada ésta, no podrá continuar con la preinscripción de ca                                                                                                    | ebe poner en<br>consultará su<br>deuda con la<br>rripción. |

| Acces                                                                                                    | o por:                                                                                                    |                                                            |                   |             |                                             |
|----------------------------------------------------------------------------------------------------|----------------------------------------------------------------------------------------------------|------------------------------------------------------------|-------------------|-------------|---------------------------------------------|
|                                                                                                    | Estudios anteriores al plan del 74                                                                                                    |                                                            |                   |             |                                             |
|                                                                                                    | COU con selectividad                                                                                                    |                                                            |                   |             |                                             |
|                                                                                                    |                                                                                                    |                                                            |                   |             |                                             |
|                                                                                                    | P/MPIII                                                                                                    |                                                            |                   |             |                                             |
|                                                                                                    | JUGSE con selectividad                                                                                                    |                                                            |                   |             |                                             |
|                                                                                                    | ZEM CON SELECTIVIDAD<br>ZEM                                                                                                    |                                                            |                   |             |                                             |
|                                                                                                    | icenciado. Arquitecto o Ingeniero                                                                                                    |                                                            |                   |             |                                             |
|                                                                                                    | Diplomado, Arquitecto Técnico o Ingeniero Téc                                                                                                    | cnico                                                      |                   |             |                                             |
|                                                                                                    | Fitulado propio de pregrado                                                                                                    |                                                            |                   |             |                                             |
|                                                                                                    | Fitulado extranjero                                                                                                    |                                                            |                   |             |                                             |
| E                                                                                                    | Estudios pendientes de calificar UPV/EHU                                                                                                    |                                                            |                   |             |                                             |
|                                                                                                    | Información General                                                                                                    | Siguiente                                                  |                   |             |                                             |
| Si tiene dificultades nara realizar la                                                                                                    | a solicitud por internet puede descargar el Ing                                                                                                    | reso correspondie                                          | nte v enviarlo no | r correo ce | ertificado o                                |
| entregarlo en nuestras oficinas. Co                                                                                                    | nsulte la información general.                                                                                                    | ineso correspondie                                         |                   |             |                                             |
|                                                                                                    |                                                                                                    |                                                            |                   |             |                                             |
|                                                                                                    |                                                                                                    | Ciquiente                                                  |                   |             |                                             |
| Una vez seleccionada la                                                                                                    | a opción pinchar el botón 💻                                                                                                    | siguiente                                                  |                   |             |                                             |
|                                                                                                    |                                                                                                    |                                                            |                   |             |                                             |
| Aparecerán los estudi<br>preinscripción                                                                                                    | os que posee el/la estudia                                                                                                    | ante y le                                                  | permitina         | Contin      |                                             |
| Aparecerán los estudi<br>preinscripción                                                                                                    | os que posee el/la estudia                                                                                                    | ante y le                                                  | permitin          | Contin      |                                             |
| Aparecerán los estudio<br>preinscripción<br><sup>(2)</sup> Vía de Acceso - Titulados - Microsoft<br>Archivo Edición Ver Favoritos Herramie | os que posee el/la estudia<br>Internet Explorer<br>ntas Ayuda                                                                                                    | ante y le                                                  | permittiu         |             |                                             |
| Aparecerán los estudio<br>preinscripción                                                                                                   | os que posee el/la estudia<br>Internet Explorer<br>ntas Ayuda<br>O Búsqueda 🔆 Favoritos 🧭 🔗 🍒 🖀                                                                                                    |                                                            | permitinu         |             |                                             |
| Aparecerán los estudio<br>preinscripción                                                                                                   | os que posee el/la estudia<br>Internet Explorer<br>ntas Ayuda<br>Disqueda Arvoritos O O O O O O O O O O O O O O O O O O O                                                                                                    |                                                            | permitinu         |             |                                             |
| Aparecerán los estudio<br>preinscripción                                                                                                   | os que posee el/la estudia<br>Internet Explorer<br>ntas Ayuda<br>Paúsqueda X Favoritos @ @- @ 11<br>s.ehu.es/pls/entrada/accw0600.htm_accw0600_4_next                                                                                                    |                                                            |                   |             |                                             |
| Aparecerán los estudio<br>preinscripción                                                                                                   | os que posee el/la estudia<br>Internet Explorer<br>ntas Ayuda<br>Búsqueda $\bigwedge$ Favoritos $\bigotimes$ $\bigotimes$ $\bigotimes$ Implies the sployentrada/accw0600.htm_accw0600_4_next                                                                                                    |                                                            |                   |             |                                             |
| Aparecerán los estudio<br>preinscripción                                                                                                   | os que posee el/la estudia<br>Internet Explorer<br>ntas Ayuda<br>Diúsqueda X Favoritos O O O O O O O O O O O O O O O O O O O                                                                                                    | mpreso correspon                                           | diente y enviarlı | D por corre | v → Ir<br>o certificado o                   |
| Aparecerán los estudio<br>preinscripción                                                                                                   | os que posee el/la estudia<br>Internet Explorer<br>ntas Ayuda<br>Búsqueda references<br>s.ehu.es/pls/entrada/accw0600.htm_accw0600_4_next<br>s.ehu.es/pls/entrada/accw0600.htm_accw0600_4_next<br>s.ehu.es/pls/entrada/accw0600_4_next<br>s.ehu.es/pls/entrada/accw0600_4_next<br>s.ehu.es/pls/entrada/ | mpreso correspon                                           | diente y enviarla | o por corre | v → Ir<br>o certificado o<br>Centros UPY/E  |
| Aparecerán los estudio<br>preinscripción                                                                                                   | os que posee el/la estudia<br>Internet Explorer<br>ntas Ayuda<br>Diúsqueda Arrow Office Construction<br>s.ehu.es/pls/entrada/accw0600.htm_accw0600_4_next<br>la solicitud por internet puede descargar el I<br>Consulte la información general.                                                                                                    | mpreso correspon                                           | diente y enviarl  | o por corre | • Centros UPV/E                             |
| Aparecerán los estudio<br>preinscripción                                                                                                   | os que posee el/la estudia<br>Internet Explorer<br>Intas Ayuda<br>P Búsqueda ☆ Favoritos @ @. @ @<br>s.ehu.es/pls/entrada/accw0600.htm_accw0600_4_next<br>Cansulte la información general.<br>9<br>5 de calificar UPY/EHU                                                                                                    | mpreso correspon                                           | diente y enviarl  | o por corre | v → Ir o certificado o Centros UPV/EI       |
| Aparecerán los estudio<br>preinscripción                                                                                                   | os que posee el/la estudia<br>Internet Explorer<br>ntas Ayuda<br>Búsqueda Revoritos Pavoritos Pavorito                                                                                           | mpreso correspon                                           | diente y enviarla | D por corre | v → Ir<br>o certificado o<br>Centros UPY/E  |
| Aparecerán los estudio<br>preinscripción                                                                                                   | OS QUE POSEE el/la estudia                                                                                                    | mpreso correspon                                           | diente y enviarl  | o por corre | v € Ir<br>o certificado o<br>Centros UP¥/E  |
| Aparecerán los estudio<br>preinscripción                                                                                                   | os que posee el/la estudia<br>Internet Explorer<br>Intas Ayuda<br>P Búsqueda ☆ Favoritos @ @                                                                                                    | ante y re                                                  | diente y enviarla | o por corre | ✓ → Ir o certificado o Centros UPV/EI       |
| Aparecerán los estudio<br>preinscripción                                                                                                   | os que posee el/la estudia<br>Internet Explorer<br>ntas Ayuda<br>P Búsqueda ☆ Favoritos @ @ @ @ @ @<br>s.ehu.es/pls/entrada/accw0600.htm_accw0600_4_next<br>I a solicitud por internet puede descargar el 1<br>consulte la información general.<br>9<br>de calificar UPY/EHU<br>Universidad del País Vasco<br>Escuela Universitaria de Relaciones Laborales<br>40190000000 - Diplomado en Relaciones Laborales<br>Nota:                                                                                                    | mpreso correspon                                           | diente y enviarl  | D por corre | v → Ir<br>o certificado o<br>Centros UPY/E  |
| Aparecerán los estudio<br>preinscripción                                                                                                   | os que posee el/la estudia<br>Internet Explorer<br>ntas Ayuda<br>P Búsqueda ☆ Favoritos ↔ ↔ ↔ ↓<br>Eschu.es/pls/entrada/accw0600.htm_accw0600_4_next<br>s.ehu.es/pls/entrada/accw0600.htm_accw0600_4_next<br>s.ehu.es/pls/entrada/accw0600.htm_accw0600_4_next                                                                                                    | mpreso correspon                                           | diente y enviarl  | o por corre | v € Ir<br>o certificado o<br>Centros UPV/E  |
| Aparecerán los estudio<br>preinscripción                                                                                                   | os que posee el/la estudia<br>Internet Explorer<br>ntas Ayuda<br>P Búsqueda ☆ Favoritos @ @                                                                                                    | rales<br>1er. Ciclo                                        | diente y enviarla | o por corre | ✓ → Ir o certificado o Centros UPV/EI       |
| Aparecerán los estudio<br>preinscripción                                                                                                   | os que posee el/la estudia<br>Internet Explorer<br>ntas Ayuda<br>→ Búsqueda → Favoritos → → → → → → →<br>s.ehu.es/pls/entrada/accw0600.htm_accw0600_4_next<br>• la solicitud por internet puede descargar el 1<br>consulte la información general.<br>19<br>• de calificar UPY/EHU<br>Universidad del País Vasco<br>Escuela Universitaria de Relaciones Laborales<br>40190000000 - Diplomado en Relaciones Laborales<br>40190000000 - Diplomado en Relaciones Laborales<br>40190000000 - Diplomado en Relaciones Laborales<br>40190000000 - Diplomado en Relaciones Laborales<br>40190000000 - Diplomado en Relaciones Laborales<br>40190000000 - Diplomado en Relaciones Laborales<br>40190000000 - Diplomado en Relaciones Laborales                                                                                                    | rales<br>Titulado                                          | diente y enviarl  | D por corre | v ⊇ Ir<br>o certificado o<br>Centros UPY/E  |
| Aparecerán los estudio<br>preinscripción                                                                                                   | os que posee el/la estudia<br>Internet Explorer<br>ntas Ayuda<br>P Búsqueda ☆ Favoritos @ @                                                                                                    | rales<br>Titulado                                          | diente y enviarl  | o por corre | v € Ir<br>o certificado o<br>Centros UPV/El |
| Aparecerán los estudio<br>preinscripción                                                                                                   | os que posee el/la estudia<br>Internet Explorer<br>ntas Ayuda<br>P Búsqueda ☆ Favoritos @ @- @ I<br>s.ehu.es/pls/entrada/accw0600.htm_accw0600_4_next<br>I a solicitud por internet puede descargar el 1<br>consulte la información general.<br>9<br>5 de calificar UPY/EHU<br>Universidad del País Vasco<br>Escuela Universitaria de Relaciones Laborales<br>40190000000 - Diplomado en Relaciones Laborales<br>40190000000 - Diplomado en Relaciones Laborales<br>40190000000 - Diplomado en Relaciones Laborales<br>40190000000 - Diplomado en Relaciones Laborales<br>40190000000 - Diplomado en Relaciones Laborales<br>40190000000 - Diplomado en Relaciones Laborales<br>40190000000 - Diplomado en Relaciones Laborales<br>40190000000 - Diplomado en Relaciones Laborales                                                                                                    | rales<br>Titulado                                          | diente y enviarla | o por corre | v → Ir  o certificado o  Centros UPV/E      |
| Aparecerán los estudio<br>preinscripción                                                                                                   | os que posee el/la estudia<br>Internet Explorer<br>ntas Ayuda<br>P Búsqueda ☆ Favortos @ @ • @ 1<br>s.ehu.es/pls/entrada/accw0600.htm_accw0600_4_next<br>a solicitud por internet puede descargar el 1<br>consulte la información general.<br>9<br>de calificar UPV/EHU<br>Universidad del País Vasco<br>Escuela Universitaria de Relaciones Laborales<br>40190000000 - Diplomado en Relaciones Laborales<br>40190000000 - Diplomado en Relaciones Laborales                                                                                                    | rales<br>Titulado                                          | diente y enviarl  | D por corre | v ⊇ Ir<br>o certificado o<br>Centros UPY/E  |
| Aparecerán los estudio<br>preinscripción                                                                                                   | os que posee el/la estudia<br>Internet Explorer<br>ntas Ayuda<br>Plúsqueda ☆ Favoritos @ @                                                                                                    | rales<br>rales<br>rales<br>titulado<br>rales<br>ter. Ciclo | diente y enviarl  | o por corre | v € Ir<br>o certificado o<br>Centros UPV/E  |

Si se posee titulación extranjera se debe seleccionar el check correspondiente y aparece la pantalla siguiente:

| o Edición Ver Favoritos Herramientas         | ; Ayuda                                                      |                                             |
|----------------------------------------------|--------------------------------------------------------------|---------------------------------------------|
| trás 🔹 🕥 🔹 😢 ổ 🔎                             | Búsqueda 🤺 Favoritos 🕢 🔗 🍓 🔳 🛛 📙 📖                           |                                             |
| n 🕘 https://gestion-integracion-servicios.eh | u.es/pls/entrada/accw0600.htm_accw0600_4_next                | 💌 🄁 Ir                                      |
| Salir                                        |                                                              |                                             |
| tiona dificultadas nava vaalizav la          | colisitud per internet puede descargar el Impreso serrespect | diante u envierde nor comos cortificado o   |
| tregarlo en nuestras oficinas. Con           | sulte la información general.                                | idiente y enviario por correo certificado o |
| olicitud Admisión Curso 2008/09              |                                                              | Centros UPV/EH                              |
| ítulos Propios de Postgrado                  |                                                              |                                             |
| NI: 11111111                                 | Solicitante:                                                 |                                             |
| pción acceso: Titulado extranjero            |                                                              |                                             |
| Titulación:                                  |                                                              |                                             |
| Fecha expedición:                            | Nota:                                                        |                                             |
| Universidad extranjera:                      |                                                              | ×                                           |
| Otras Universidades                          |                                                              |                                             |
| had dilicida.                                |                                                              |                                             |
|                                              |                                                              |                                             |
|                                              | Información General Siguient                                 | e                                           |
|                                              | Información General Siguient                                 | e                                           |
|                                              | Información General Siguient                                 |                                             |
|                                              | Información General Siguient                                 | e                                           |

Se debe introducir la titulación correspondiente, la fecha de expedición, y la nota es un dato opcional.

A la hora de introducir la universidad de origen se dispone de dos opciones:

- Hacer clic en el recuadro Universidad extranjera: donde aparece un desplegable de Universidades que se encuentran en la base de datos GAUR.

- Si no se encuentra la Universidad correspondiente, introducir manualmente la universidad, y posteriormente en el apartado país desplegar hasta seleccionar el país correspondiente.

| vo Edición Ver Favoritos Herramientas Ayuda                     |                                                                                         |          |
|-----------------------------------------------------------------|-----------------------------------------------------------------------------------------|----------|
| Atrás 🔹 🛞 🐇 😰 🏠 🔎 Búsqueda 🌟                                    | * Favoritos 🕢 🔗 · 嫨 🔟 · 🧾 🇱                                                             |          |
| ión 🕘 https://gestion-integracion-servicios.ehu.es/pls/entrada/ | /accw0600.htm_accw0600_4_next                                                           | Ir \     |
| Salir                                                           |                                                                                         |          |
| i tione dificultados para realizar la solicitud por             | r internet puede descaraar el Impreso correspondiente y equiarlo por correo cortificado |          |
| entregarlo en nuestras oficinas. Consulte la infor              | rmación general.                                                                        | <u> </u> |
| Solicitud Admisión Curso 2008/09                                | Centros UP                                                                              | /ЕНО     |
| Títulos Propios de Postgrado                                    |                                                                                         |          |
| DNI: 11111111                                                   | Solicitante:                                                                            |          |
| Opción acceso: Titulado extranjero                              |                                                                                         |          |
|                                                                 |                                                                                         |          |
| Titulación:                                                     |                                                                                         |          |
| Fecha expedición:                                               | Nota:                                                                                   |          |
| Universidad extranjera:                                         |                                                                                         |          |
| extranjeras: Universidad de Paris II                            |                                                                                         |          |
| País:                                                           | ▼                                                                                       |          |
|                                                                 | Información General Siguiente                                                           |          |
|                                                                 |                                                                                         |          |
|                                                                 |                                                                                         |          |
|                                                                 |                                                                                         |          |
| Universidad estatal: Universidad dell                           | País Vasco 💌                                                                            |          |
| Centro MEC:                                                     |                                                                                         |          |
| Titulación:                                                     |                                                                                         |          |
|                                                                 |                                                                                         |          |

Hacer clic en el botón siguiente .

Todas aquellas personas que acrediten estudios de acceso a la Universidad (para titulaciones de Especialista universitario y Grados propios), les aparecerá la siguiente pantalla

|                                                                                                    | alie                                                                                                    | a kogradioni sol viduskol (d. 65/pis/6) (d                                                                                                    | a. asayacento oo anan_accwood0_4                                                                                                    |                                                                                                    |                                                      | CHILL |
|----------------------------------------------------------------------------------------------------|----------------------------------------------------------------------------------------------------|----------------------------------------------------------------------------------------------------|----------------------------------------------------------------------------------------------------|----------------------------------------------------------------------------------------------------|------------------------------------------------------|-------|
| S.                                                                                                    |                                                                                                    |                                                                                                    |                                                                                                    |                                                                                                    |                                                      |       |
| Si tie<br>entre                                                                                                    | ne dificultade<br>garlo en nues                                                                                                    | s para realizar la solicitud<br>stras oficinas. Consulte la i                                                                                                    | l por internet puede desca<br>información general.                                                                                                    | argar el Impreso correspondi                                                                                                    | iente y enviarlo por correo certificado o            |       |
| Solid                                                                                                    | itud Admisiói                                                                                                    | n Curso 2007/08                                                                                                    |                                                                                                    |                                                                                                    | Centros UP¥/EHI                                      | U     |
| DNI:                                                                                                    | os Propios de<br>11111111                                                                                                    | Postgrado                                                                                                    | Solicitante:                                                                                                    |                                                                                                    |                                                      |       |
| Opcie                                                                                                    | in acceso: LO(                                                                                                    | GSE con selectividad                                                                                                    |                                                                                                    |                                                                                                    |                                                      |       |
|                                                                                                    | Año pru                                                                                                    | eba:                                                                                                    |                                                                                                    | Convocatoria prueba                                                                                                    | Nota prueba:                                         |       |
|                                                                                                    | Universidad est                                                                                                    | atal: Universidad del País Vasco                                                                                                    |                                                                                                    | ×                                                                                                    | Vía: 💌<br>Nota definitiva:                           |       |
| Est                                                                                                    | udios de COU                                                                                                    | /REM/LOGSE                                                                                                    |                                                                                                    |                                                                                                    |                                                      |       |
|                                                                                                    |                                                                                                    | Centro enseñanza secunda                                                                                                    | ria (País Vasco):                                                                                                    |                                                                                                    | ×                                                    |       |
|                                                                                                    | £                                                                                                    | ño académico expediente:                                                                                                    | ▼                                                                                                    |                                                                                                    | Convocatoria:                                        |       |
|                                                                                                    |                                                                                                    | Nota:                                                                                                    |                                                                                                    |                                                                                                    | Matricula de honor:                                  |       |
|                                                                                                    |                                                                                                    | Introducción etr                                                                                                    | ro Estudio                                                                                                    | Información General                                                                                                    | Siguiente                                            |       |
|                                                                                                    | 1                                                                                                    |                                                                                                    |                                                                                                    | Information Scherd                                                                                                    | bigaionee                                            |       |
|                                                                                                    |                                                                                                    |                                                                                                    |                                                                                                    |                                                                                                    |                                                      |       |
|                                                                                                    |                                                                                                    | 1 1 . 1                                                                                                    | 1                                                                                                    | • • • • • •                                                                                                    | Siguiente                                            |       |
|                                                                                                    |                                                                                                    | oft Internet Explorer                                                                                                    |                                                                                                    |                                                                                                    |                                                      |       |
| <mark>Preinsc</mark><br>chivo E                                                                                                    | nipción - Micro<br>dición Ver Fav                                                                                                    | oritos Herramientas Avuda                                                                                                    |                                                                                                    |                                                                                                    |                                                      |       |
| Preinsc<br>chivo E<br>Atrás                                                                                                    | dición Ver Fav                                                                                                    | oritos Herramientas Ayuda                                                                                                    | 🏹 Favoritos 🕢 🎧 - 🌉                                                                                                    | · · · ·                                                                                                    | ~                                                    |       |
| Preinsc<br>chivo E<br>Atrás<br>ección 🦉                                                                                                    | dición Ver Fav<br>• 🕑 - 💌<br>https://gestion-in                                                                                                    | oritos Herramientas Ayuda                                                                                                    | 🗸 Favoritos   6 - S                                                                                                    | xt                                                                                                    | Vinculos                                             |       |
| Preinsc<br>chivo E<br>Atrás<br>ección @<br>Sa                                                                                                    | dición Ver Fav<br>• ③ - X<br>https://gestion-in                                                                                                    | oritos Herramientas Ayuda                                                                                                    | 🏹 Favoritos 🕢 🔗 🍓                                                                                                    | xt                                                                                                    | Vinculos                                             |       |
| Preinsc<br>chivo E<br>Atrás<br>ección E<br>Sa<br>Solic<br>Títula                                                                                                    | inpeton - Micro<br>dición Ver Fav<br>• () - (*)<br>https://gestion-in<br>https://gestion-in<br>bitud Admisión<br>os Propios de la                                                                                                    | oritos Herramientas Ayuda<br>Ayuda                                                                                                    | Favoritos 🕢 😥 🍇                                                                                                    | 🔟 - 🔔 🏭                                                                                                    | Centros UPY/EHU                                      |       |
| Preinsc<br>chivo E<br>Atrás<br>Atrás<br>Sa<br>Solic<br>Títule<br>DNI:                                                                                                    | Ipcion - Micro<br>dición Ver Fav<br>· ② - X<br>https://gestion-in<br>Internet<br>tud Admisión<br>os Propios de F                                                                                                    | oritos Herramientas Ayuda                                                                                                    | Favoritos 🚱 😥 🥹<br>a/accw2000.htm_datos_titulados_ne<br>Solicitante:                                                                                                    | 🖬 🗸 🔔                                                                                                    | Centros UPY/EHU                                      |       |
| Preinsc<br>chivo E<br>Atrás<br>ección Sa<br>Solic<br>Título<br>DNI:<br>Prein                                                                                                    | ripción - Micro<br>dición Ver Fav<br>P D - R<br>https://gestion-in<br>https://gestion-in<br>itud Admisión<br>ps Propios de I<br>11111111<br>scripción Curs                                                                                                    | o 2007/08                                                                                                    | Favoritos 🕢 💭 🏹                                                                                                    | 🖬 - 🔔 🏭<br>xt                                                                                                    | Centros UPY/EHU                                      |       |
| Atrás<br>Atrás<br>Sección Sa<br>Solic<br>Títule<br>DNI:<br>Prein<br>1ª                                                                                                    | Ipcion - Micro<br>Ipcion - Wicro<br>V V Pav<br>Inttps://gestion-in<br>Inttps://gestion-in<br>Inttps://gestion-in<br>Inttps://gestion-in<br>Inttps://gestion-into-<br>Intelsection<br>Intelsection<br>Intelsection                                                                                                    | oritos Herramientas Ayuda<br>internet españolo<br>tegracion-servicios.ehu.es/pis/entrade<br>Curso 2007/08<br>o 2007/08                                                                                                    | Favoritos 🚱 😥 - 🕁<br>a/accw2000.htm_datos_httulados_ne<br>Solicitante:                                                                                                    | xt                                                                                                    | Centros UPV/EHU                                      |       |
| Preinsc<br>chivo E<br>Atrás<br>sección Sa<br>Solic<br>Títula<br>DNI:<br>Prein<br>1ª<br>2ª                                                                                                    | Ipción - Micro<br>Ipción Ver Pav<br>· ② - X<br>https://gestion-in<br>lirt<br>ttud Admisión<br>os Propios de l<br>1111111<br>scripción Curs<br>Titulación:<br>Titulación:                                                                                                    | oritos Herramientas Ayuda                                                                                                    | Favoritos 🕢 💭 🏹 🍇<br>a/accw2000.htm_datos_titulados_ne<br>Solicitante:                                                                                                    | xt                                                                                                    | Centros UP¥/EHU                                      |       |
| Preinsc<br>Atrás<br>Atrás<br>Solic<br>Títule<br>DNI:<br>Prein<br>1ª<br>2ª<br>3ª                                                                                                    | Ipcion - Micro<br>Ipcion - Micro<br>dición Ver Pav<br>- 20 - 2<br>https://gestion-in<br>lir<br>tud Admisión<br>sp Propios de l<br>iiiiiiiiiii<br>scripción Curs<br>Titulación:<br>Titulación:<br>Titulación:                                                                                                    | oritos Herramientas Ayuda<br>inito Herramientas Ayuda<br>inito Herramientas Ayuda<br>itegracion-servicios.ehu.es/pls/entrade<br>tegracion-servicios.ehu.es/pls/entrade<br>Curso 2007/08<br>20074/17 - Especialista en Prevención<br>20074/17 - Especialista Universitario<br>20074/17 - Master y Especialista en I                                                                                                    | Favoritos 🚱 😥 🍇<br>a/accw2000.htm_datos_titulados_ne<br>Solicitante:<br>neia alas Victimas de Experiencias T<br>neia alas Victimas de Experiencias T<br>neia alas Victimas de Experiencias T<br>neia alas Victimas de Experiencias T<br>Derecho del Comercio Internacional                                                                                                    | xt raumáticas nas, Sociales y Naturales                                                                                                    | Centros UPV/EHU                                      |       |
| Preinsc<br>Atrás<br>Atrás<br>sección 2<br>Solic<br>Títul<br>DNI:<br>2<br>2<br>3<br>3                                                                                                    | Ipcion - Micro<br>Ipcion - Micro<br>Ver Fav<br>· 2 - 2<br>https://gestion-in<br>Intersection-in<br>Intersection-in<br>Inte                                                                                                    | oritos Herramientas Ayuda<br>internet Experialista Ayuda<br>itegracion-servicios.ehu.es/pls/entrada<br>curso 2007/08<br>Postgrado<br>20074/01 - Especialista en Prevención<br>20074A21 - Especialista Universitanio<br>20074A17 - Especialista Universitanio<br>20074A16 - Master y Especialista en I                                                                                                    | Favoritos 🚱 🔊 🖏<br>a/accw2000.htm_datos_titulados_ne<br>Solicitante:<br>nen Riesgos Laborales<br>nola a las Victimas de Experiencias T<br>en Estudios Vascos: Ciencias Human<br>Derecho del Comercio Internacional                                                                                                    | xt<br>xt<br>raumálicas<br>Ias, Sociales y Naturales                                                                                                    | Centros UPV/EHU                                      |       |
| Preinsc<br>Chivo E<br>Atrás<br>Atrás<br>Solic<br>Título<br>DNI:<br>Prein<br>1 <sup>a</sup><br>2 <sup>a</sup><br>3 <sup>a</sup>                                                                            | Ipcion - Micro<br>Ipcion - Micro<br>Ver Pav<br>- 2 - 2<br>https://gestion-in<br>Inter-<br>Inter-                                                                                                    | oritos Herramientas Ayuda<br>inito Herramientas Ayuda<br>inito Herramientas Ayuda<br>itegracion-servicios.ehu.es/pls/entrade<br>tegracion-servicios.ehu.es/pls/entrade<br>Curso 2007/08<br>2007470 - Especialista en Prevención<br>2007471 - Especialista en Prevención<br>2007471 - Especialista en I<br>2007471 - Especialista Universitario<br>2007471 - Master y Especialista en I                                                                                                    | Favoritos 🚱 🔊 🍛<br>a/accw2000.htm_datos_htulados_ne<br>Solicitante:<br>nen Riesgos Laborales<br>ncia a las Víctimas de Experiencias T<br>en E studios Vascos: Ciencias Human<br>Derecho del Comercio Internacional                                                                                                    | xt xt raumáticas sas. Sociales y Naturales                                                                                                    | Centros UPV/EHU                                      |       |
| Preinsc<br>chivo E 4<br>Atrás<br>ccción Sa<br>Solic<br>Títul<br>DNI:<br>Prein<br>1 <sup>a</sup><br>2 <sup>a</sup><br>3 <sup>a</sup><br>4 <sup>a</sup><br>5 <sup>a</sup>                                   | Ipcion - Micro<br>Ipcion - Micro<br>Ver Fav<br>- 20 - 20<br>https://gestion-in<br>Intersection<br>- 20<br>- 20 | Curso 2007/08  2007470 - Especialista en Prevención 2007471 - Especialista en Prevención 2007471 - Especialista un en Asister 2007471 - Especialista un en Asister 2007471 - Especialista un en Asister 2007471 - Especialista un en Asister 2007471 - Master y Especialista en I                                                                                                    | Favoritos O C C C C C C C C C C C C C C C C C C                                                                                                    | xt<br>xt<br>raumálicas<br>nar. Sociales y Naturales                                                                                                    | Centros UPV/EHU                                      |       |
| Preinsc<br>chivo E Arás<br>scaón é<br>Salic<br>Títule<br>DNI:<br>1ª<br>2ª<br>3ª<br>4ª<br>5ª<br>6ª                                                                                                    | Ipcion - Micro<br>Ipcion - Micro<br>dición Ver Pav<br>- 20 - 20<br>https://gestion-in<br>in<br>intud<br>Admisión<br>intud<br>scripción Curs<br>Titulación:<br>Titulación:<br>Titulación:<br>Titulación:<br>Titulación:                                                                                                    | Curso 2007/08  Curso 2007/08  Curso  | Pavoritos O Construinte Construinte<br>a/accw2000.htm_datos_httulados_ne<br>Solicitante:                                                                                                    | xt raumáticas nas, Sociales y Naturales                                                                                                    | Centros UPV/EHU                                      |       |
| Preinsc<br>chivo E Atrás<br>Atrás<br>scción Sa<br>Solic<br>Títula<br>DNI:<br>Prein<br>1 <sup>a</sup><br>2 <sup>a</sup><br>3 <sup>a</sup><br>4 <sup>a</sup><br>5 <sup>a</sup><br>6 <sup>a</sup>            | Ipcion - Micro<br>Ipcion - Micro<br>Ver Fav<br>· 2 - 2<br>https://gestion-in<br>Inters://gestion-in<br>Inters://gestion-in<br>Inters://gestion-in<br>Inters://gestion-in<br>Inters://gestion-in<br>Titulación:<br>Titulación:<br>Titulación:<br>Titulación:                                                                                                    | Curso 2007/08  Curso 2007/08  Curso  | Favoritos O C C C C C C C C C C C C C C C C C C                                                                                                    | xt<br>raumálicas<br>Iso Sociales y Naturales<br>Iso Sociales y Naturales<br>Iso Sociales y Isotrolas<br>Isotrolas y Isotrolas<br>Isotrolas y Isotrolas<br>Isotrolas y Isotrolas<br>Isotrolas y Isotrolas<br>Isotrolas y Isotrolas<br>Isotrolas y Isotrolas<br>Isotrolas y Isotrolas y Isotrolas<br>Isotrolas y Isotrolas y Iso | Centros UPV/EHU                                      |       |
| Preinsc<br>Preinsc<br>Atrás<br>Atrás<br>Solic<br>Títule<br>DNI:<br>Prein<br>1 <sup>a</sup><br>2 <sup>a</sup><br>3 <sup>a</sup><br>4 <sup>a</sup><br>5 <sup>a</sup><br>6 <sup>a</sup>                      | Ipcion Micro<br>Ipcion Ver Pav                                                                                                    | oritos Herramientas Ayuda  oritos Herramientas Ayuda  i Signa Composition Servicios.ehu.es/pls/entrada  curso 2007/08  2007470 - Especialista en Prevención 2007472 - Especialista en Prevención 200747421 - Especialista en Prevención 2007474 - Especialista en Prevención 2007474 - Especialista en Prevención 2007476 - Master y Especialista en [                                                                                                    | Favoritos O C C C C C C C C C C C C C C C C C C                                                                                                    | raumáticas<br>nas. Sociales y Naturales                                                                                                    | Centros UPV/EHU                                      |       |
| Preinsc<br>Preinsc<br>Atrás<br>Atrás<br>Solic<br>Título<br>DNI:<br>Prein<br>1ª<br>2ª<br>3ª<br>4ª<br>5ª<br>6ª<br>Si tier<br>entre:                                                                         | Ipcion - Micro<br>Ipcion - Micro<br>dición Ver Fav<br>- 2 - 2<br>https://gestion-in<br>intud Admisión<br>intud Admisión<br>intud Admisión<br>intulación:<br>Titulación:<br>Titulación:<br>Titulación:<br>Titulación:<br>Titulación:<br>Atticulación:<br>Titulación:<br>Titulación:                                                                                                    | Curso 2007/08  Curso 2007/08  Curso  | Favoritos O C C C C C C C C C C C C C C C C C C                                                                                                    | xt xt raumáticas raumáticas raumáticas sociales y Naturales sociales y Naturales sociales y Siguiente sociales y Siguiente y                                                                                                    | Centros UPV/EHU                                      |       |
| Preinsc<br>chivo E di<br>Atrás<br>Solic<br>Títule<br>DNI:<br>Prein<br>13<br>23<br>33<br>43<br>53<br>63<br>Si tier<br>entre                                                                                | Ipcion - Micro<br>Ipcion - Micro<br>Interposition-in<br>Interposition-in<br>Interposition - In<br>Interposition - In<br>Interposition - Interposition<br>Interposition - Interposition<br>Interposition -                                                                                                    | portorioris       Herramientas       Ayuda         Image: Control of the state of the state of the                                                                             | Favoritos O C C C C C C C C C C C C C C C C C C                                                                                                    | raumáticas<br>Ins. Sociales y Naturales                                                                                                    | Centros UPY/EHU                                      |       |
| Preinsc<br>Preinsc<br>Atrás<br>Atrás<br>Solic<br>Título<br>DNI:<br>Prein<br>1 <sup>a</sup><br>2 <sup>a</sup><br>3 <sup>a</sup><br>4 <sup>a</sup><br>5 <sup>a</sup><br>6 <sup>a</sup><br>Si tier           | Ipcion - Micro<br>Ipcion - Micro<br>dición Ver Fav<br>- 2 - 2<br>https://gestion-in<br>ir<br>tud Admisión<br>ir<br>tud Admisión<br>ir<br>tud Admisión<br>curs<br>Titulación:<br>Titulación:<br>Titulación:<br>Titulación:<br>titulación:<br>atulación:<br>Titulación:                                                                                                    | contor Herramientas       Ayuda         image: contor Herramientas       Ayuda         image: contor Herramientas       Ayuda                                                                                                    | Pavoritos O C C C C C C C C C C C C C C C C C C                                                                                                    | xt xt raumáticas raumáticas raumáticas sociales y Naturales sociales y sociales y social                         | Centros UPV/EHU                                      |       |
| Preinsc<br>Preinsc<br>Atrás<br>Atrás<br>Solic<br>Títul<br>DNI:<br>Prein<br>1 <sup>2</sup><br>2 <sup>3</sup><br>3 <sup>3</sup><br>4 <sup>3</sup><br>5 <sup>3</sup><br>6 <sup>3</sup><br>Si tier<br>entred  | Incion - Micro<br>Incion - Vicro<br>Inters://gestion-in<br>Inters://gestion-in                                                                                                    | a tiene la opciói                                                                                                    | Pavoritos O C C C C C C C C C C C C C C C C C C                                                                                                    | raumálicas<br>inas: Sociales y Naturales<br>ins: Sociales y Naturales<br>inel Impreso correspondiente y<br>rse en más de una                                                                                                    | Centros UPY/EHU<br>enviarlo por correo certificado o |       |
| Preinsc<br>Preinsc<br>Atrás<br>Atrás<br>Solic<br>Título<br>DNI:<br>Prein<br>1 <sup>a</sup><br>2 <sup>a</sup><br>3 <sup>a</sup><br>4 <sup>a</sup><br>5 <sup>a</sup><br>6 <sup>a</sup><br>Si tier<br>entre: | Ipcion - Micro<br>Ipcion - Micro<br>Inter-<br>Inter-                                                                                                    | a tiene la opciór                                                                                                    | Pavoritos O Constraints Constraints Constr | raumáticas<br>nas. Sociales y Naturales<br>Siguiente<br>el Impreso correspondiente y<br>rse en más de una                                                                                                    | enviarlo por correo certificado o                    |       |
| Preinsc<br>Preinsc<br>Atrás<br>Atrás<br>Solic<br>Títul<br>DNI:<br>Prein<br>1 <sup>2</sup><br>2 <sup>3</sup><br>3 <sup>3</sup><br>4 <sup>3</sup><br>5 <sup>3</sup><br>6 <sup>3</sup><br>Si tier<br>entred  | Ipcion - Micro<br>Ipcion - Micro<br>Inters://gestion-in<br>Inters://gestion-in                                                                                                    | Avuda  Avuda  A  | Pavoritos Pavoritos Pavoritos Pavoritos Pavoritos Pavoritos Pavoritos Pavoritos Estudidos necessária e a las Victimas de Experiencias Tiencias Alumas Derecho del Comercio Internacional Derecho del Comercio Internacional pavorito del Comercio Internacional printernet puede descargar primación general.                                                                                                    | xt raumáticas raumáticas raumáticas sociales y Naturales sociales y Naturales y Naturales y Naturales sociales y Naturales y Naturales y Naturales sociales y Naturales y Naturales y N                         | enviarlo por correo certificado o                    |       |
| Preinsc<br>Chivo E Arás<br>Atrás<br>Solic<br>Títul<br>DNI:<br>2 <sup>a</sup><br>3 <sup>a</sup><br>4 <sup>a</sup><br>5 <sup>a</sup><br>6 <sup>a</sup><br>Si tier<br>entre                                  | Incloin Wicro<br>Incloin Ver Pav<br>Intro Pav<br>Intro Pav                                                                                                    | antional experience of the second second sec | Pavoritos O Constraints Constraints Constr | raumáticas<br>nas. Sociales y Naturales<br>Siguiente<br>Siguiente<br>rel Impreso correspondiente y                                                                                                    | enviarlo por correo certificado o                    |       |

| ión 🔠  | https://gestion-in | :egracion-servicios.ehu.es/pls/entrada/accw2000.htm_datos_titulados_next                                                                                                    | 🚩 🄁 Ir Vi       |
|--------|--------------------|----------------------------------------------------------------------------------------------------|-----------------|
| Sal    | ir                 |                                                                                                    |                 |
| Solici | tud Admisión       | Curso 2007/08                                                                                                    | Centros UPV/EHU |
| Título | s Propios de l     | 'ostgrado                                                                                                    |                 |
| DNI: 1 | 1111111            | Solicitante:                                                                                                    |                 |
| Prein  | scripción Curs     | o 2007/08                                                                                                    |                 |
| 1 ª    | Titulación:        | 2007470 · Especialista en Prevención en Riesgos Laborales                                                                                                    |                 |
|        |                    |                                                                                                    |                 |
| 2ª     | Titulación:        | 20074A17 - Especialista Universitario en Estudios Vascos: Ciencias Humanas, Sociales y Naturales 💌                                                                                                    |                 |
| 3a     | Titulación:        | ▼                                                                                                    |                 |
|        |                    | 2007470 - Especialista en Prevención en Riesgos Laborales                                                                                                    |                 |
| 4ª     | Titulación:        | 20074421 - Especialista U. en Asistencia a las Victimas de Experiencias Trauméticas<br>20074417 - Especialista Universitario en Estudios Vascos: Ciencias Humanas, Sociales y Naturales<br>20074416 - Master y Especialista en Derecho del Comercio Internacional |                 |
| 5ª     | Titulación:        |                                                                                                    |                 |
|        | The last for       |                                                                                                    |                 |
| ~ `    |                    | V                                                                                                    |                 |

Finalizado el proceso aparecerá un resguardo de preinscripción, con los datos del departamento/centro/instituto organizador.

Si una vez finalizado este proceso de preinscripción, el/la estudiante decidiera inscribirse en algún otro título propio deberá ponerse en contacto con el Negociado de Títulos Propios.

En el caso de que existieran problemas y el/la alumno/a no pudiera llevar a buen término la preinscripción vía web, se podrá descargan el Impreso disponible en nuestra página web: <u>www.ehu.es</u>, en el apartado estudios de Postgrado, Enseñanzas Propias, Preinscripción, Solicitud de preinscripción

| 🖉 Enseñanzas Propias -                                                | Portal de Posgrado (UPV/EHU) - Preinscripción (Estudios de Postgrado) - Windows Internet Explorer 📃                                                                                                    |
|-----------------------------------------------------------------------|----------------------------------------------------------------------------------------------------|
| 😋 🕞 👻 🙋 http://ww                                                     | w.lkasketak.ehu.es/p266-shensect/es/contenidos/informacion/post_preinscripcion/es_preinscripost_preinscripcion 💌 🐓 🗙 Bing                                                                                                    |
| Archivo Edición Ver Fa                                                | roritos Herramientas Ayuda                                                                                                    |
| 🚖 🔅 🙋 Enseñanzas Pr                                                   | opias - Portal de Posgrado (UPV/EHU) 📄 👘 🔹 💮 Página 👻 🎲 Herramientas                                                                                                    |
| Inicio <u>eus</u>                                                     | kara   <b>español</b> Campus Álava   Campus Bizkaia   Campus Gipuzko                                                                                                    |
| Perfiles   Estudios                                                   | Estructura UPV/EHU   Investigación   Acceso a la Universidad   Áreas temáticas   Servicios   Directorio   Intranet                                                                                                    |
| Buscar                                                                | PREINSCRIPCIÓN                                                                                                    |
| » Inicio Unidad de<br>Estudios de<br>Posgrado y<br>Formación Continua | Fechas                                                                                                    |
| Enseñanzas<br>Propias                                                 | No son únicas. Debe consultarlas con la organización de la titulación. La dirección figura en la "ficha" de cada título.                                                                                                    |
| Oferta Títules Propies                                                | Lugares de preinscripción                                                                                                    |
| Normativas                                                            | La preinscripción se realizará ON LINE pinchando con el cursor aquí.                                                                                                    |
| Convenios                                                             | En caso de que le interese más de una titulación, debe realizar una única solicitud con todas las opciones deseadas                                                                                                    |
| Impresos para el<br>Profesorado                                       | (hasta un máximo de 6)                                                                                                    |
| Propuesta de Títulos<br>Propios                                       | Si tuviese algún problema con la aplicación informática, podrá dirigirse a las Secretarías de los organizadores de la<br>titulación y presentar el siguiente documento ( <u>Solicitud de preinscripción</u> (Rtf, 76 Kb)) y adjuntar fotocopia del D.N.I. o<br>pasaporte. Su dirección se facilita en la "ficha" de cada título propio. |
| Gestión de<br>Secretaría                                              | <u>IMPORTANTE</u> : para poder visualizar el resguardo de preinscripción es necesario disponer del Adobe Acrobat Reader y<br>tener desactivado el "Bloqueador de elementos emergentes" (Pop Ups).                                                                                                    |
| Preinscripcion                                                        |                                                                                                    |
|                                                                       |                                                                                                    |